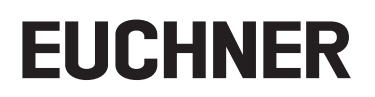

# Applikation

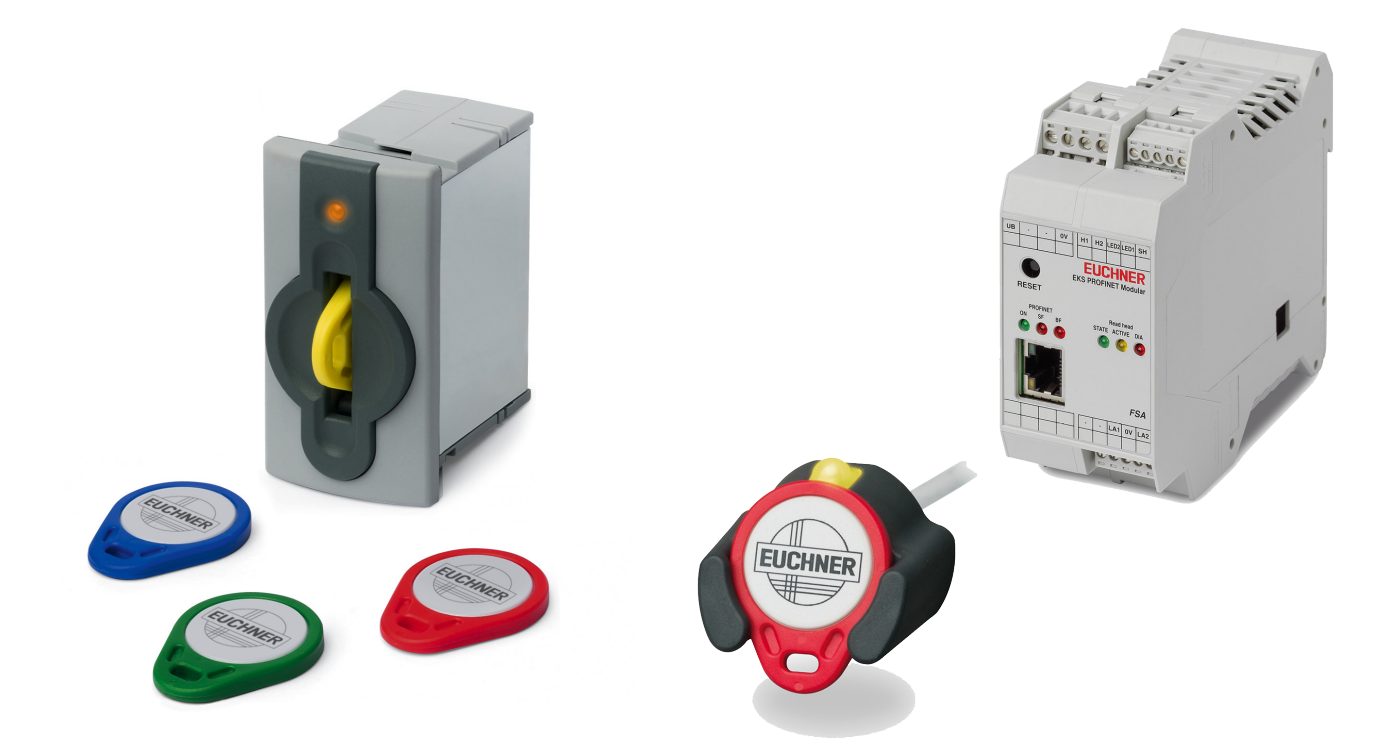

# EKS FSA an Siemens S7-300 – Betriebsartenwahl mit Touchscreen

- Praktische Umsetzung

# Inhalt

| 1. | Zu d                                | liesem Dokument                                         |    |  |  |
|----|-------------------------------------|---------------------------------------------------------|----|--|--|
|    | 1.1.                                | Version                                                 | 3  |  |  |
|    | 1.2.                                | Gültigkeit                                              | 3  |  |  |
|    | 1.3.                                | Zielgruppe                                              | 3  |  |  |
|    | 1.4.                                | Ergänzende Dokumente                                    | 3  |  |  |
|    | 1.5.                                | Hinweis                                                 | 3  |  |  |
| 2. | Verw                                | vendete Bauteile / Module                               | 4  |  |  |
|    | 2.1.                                | EUCHNER                                                 | 4  |  |  |
|    | 2.2.                                | Andere                                                  | 4  |  |  |
|    | 2.3.                                | Software                                                | 4  |  |  |
| 3. | Glos                                | sar                                                     | 4  |  |  |
| 4. | Funktionsbeschreibung               |                                                         |    |  |  |
|    | 4.1.                                | Allgemein                                               | 5  |  |  |
|    | 4.2.                                | Definition der Datenworte für die Stufe der Betriebsart | 5  |  |  |
|    | 4.3.                                | Blockschaltbild und Beschreibung                        | 6  |  |  |
|    | 4.4.                                | Generelle Hinweise zur Programmierung                   | 6  |  |  |
|    | 4.5.                                | Ablaufdiagramm                                          | 7  |  |  |
|    | 4.6.                                | Speicherverwendung                                      | 9  |  |  |
|    | 4.7.                                | Beschreibung der Schrittkette                           | 10 |  |  |
| 5. | Über                                | rsichsttabelle der Datenwörter                          | 26 |  |  |
| 6. | Prinzipielles Schaltbild            |                                                         |    |  |  |
| 7. | Sicherheitstechnische Betrachtung27 |                                                         |    |  |  |
| 8. | Wich                                | ntiger Hinweis – Bitte unbedingt sorgfältig beachten!   |    |  |  |

# 1. Zu diesem Dokument

### 1.1. Version

| Version  | Datum      | Änderung/Erweiterung                                                                               | Kapitel |
|----------|------------|----------------------------------------------------------------------------------------------------|---------|
| 02-06/19 | 14.06.2019 | Änderung in neues Format, Ergänzung FC zur Berechnung der Prüfsumme, Ergänzung Scripte für das HMI | Alle    |
|          |            |                                                                                                    |         |
|          |            |                                                                                                    |         |

## 1.2. Gültigkeit

Dieses Dokument dient zur Einbindung und Programmierung der sicheren Betriebsartenwahl mittels HMI und des EKS FSA mit PROFINET oder PROFIBUS Schnittstelle.

### 1.3. Zielgruppe

Konstrukteure und Anlagenplaner für Sicherheitseinrichtungen an Maschinen, sowie Inbetriebnahme- und Servicefachkräfte, die über spezielle Kenntnisse im Umgang mit Sicherheitsbauteilen sowie über Kenntnisse bei der Installation, Inbetriebnahme, Programmierung und Diagnose von speicherprogrammierbaren Steuerungen (SPS) und Bussystemen verfügen.

## 1.4. Ergänzende Dokumente

Die Gesamtdokumentation für diese Applikation besteht aus folgenden Dokumenten:

| Dokumenttitel<br>(Dokumentnummer)  | Inhalt                                                                                |     |
|------------------------------------|---------------------------------------------------------------------------------------|-----|
| Applikation<br>AP000169-7          | EKS FSA an Siemens S7-300 – Betriebsartenwahl mit Touchscreen                         | www |
| Handbuch<br>(2516210)              | Electronic-Key-System<br>Handbuch EKS und EKS FSA mit PROFINET IO-Schnittstelle       | www |
| Handbuch<br>(092009)               | Electronic-Key-System<br>Handbuch EKS Schlüsselaufnahme PROFIBUS-DP & PROFIBUS-DP FSA | www |
| Ggf. beiliegende Daten-<br>blätter | Artikelspezifische Information zu Abweichungen oder Ergänzungen                       |     |

### 1.5. Hinweis

Dieses Dokument basiert auf der Applikation AP000169-7\_02\_09-15..., die vom Institut für Arbeitssicherheit in St. Augustin geprüft wurde. Für Details der sicherheitstechnischen Beurteilung, der Schlüsselstruktur und weiterer wesentlicher Daten, wird auf die genannte Applikation verwiesen.

# 2. Verwendete Bauteile / Module

## 2.1. EUCHNER

| Beschreibung     | Bestellnummer / Artikel            |  |  |
|------------------|------------------------------------|--|--|
|                  | 106306 / EKS-A-IIXA-G01-ST02/03/04 |  |  |
| EKS FROFINET FSA | 122353 / EKS-A-AIXA-G18            |  |  |
| EKS PROFIBUS FSA | 100378 / EKS-A-IDXA-G01-ST09/03/04 |  |  |
|                  | 077859 / EKS-A-K1RDWT32-EU         |  |  |
|                  | 084735 / EKS-A-K1BKWT32-EU         |  |  |
|                  | 091045 / EKS-A-K1BLWT32-EU         |  |  |
| EKS Schlüssel    | 094839 / EKS-A-K1GNWT32-EU         |  |  |
|                  | 094840 / EKS-A-K1YEWT32-EU         |  |  |
|                  | 123097 / EKS-A-K1WHWT32-EU         |  |  |
|                  | 123098 / EKS-A-K10GWT32-EU         |  |  |

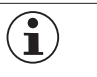

## TIPP!

Weitere Informationen und Downloads zu den o.g. EUCHNER-Produkten finden Sie unter <u>www.euchner.de</u>. Geben Sie einfach die Bestellnummer in die Suche ein.

## 2.2. Andere

| Beschreibung                            | Bestellnummer / Artikel |
|-----------------------------------------|-------------------------|
| S7-300, CPU 315F-2 PN/DP                | 6ES7315-2FJ14-0AB0      |
| SIMATIC S7, Digitaleingabe SM 326, F-DI | 6ES7 326-1BK02-0AB0     |
| SIMATIC HMI TP900 Comfort               | 6AV2 124-0JC01-0AX0     |

## 2.3. Software

| Beschreibung                         | Version                  |
|--------------------------------------|--------------------------|
| Totally Integrated Automation Portal | Version V14 SP1 Update 6 |
| STEP 7 Professional                  | Version V14 SP1 Update 6 |
| STEP 7 Safety                        | Version V14 SP1 Update 6 |

# 3. Glossar

| Abkürzung       | Erläuterung                                                                                                    |
|-----------------|----------------------------------------------------------------------------------------------------|
| EKS<br>EKS FSA  | Elektronic-Key-System<br>Elektronic-Key-System for Safety Applications                                                                                         |
|                 | Das in dieser Applikation verwendete EKS mit <i>FSA</i> Funktionalität und Datenbusschnittstelle (siehe verwendete EUCHNER Bauteile)                           |
| SPS             | Die konventionelle Steuerung, die verwendet wird und SPS-Funktionalität bietet. Die SPS hat Anschlüsse für die verwendeten Bussysteme                          |
| F-SPS           | Die fehlersichere SPS, die in dieser Applikation verwendet wird. Die F-SPS hat einen gemeinsamen Datenbereich mit der SPS über Merkerworte oder Datenbausteine |
| HMI             | Die Schnittstelle von der Maschine zum Bediener (Human Machine Interface), gebildet aus einem Bildschirm mit einer Touchoberfläche oder Softkeys               |
| MW              | Merkerwort, ein 16 Bit Datenwort zum Austausch der Daten zwischen F-SPS und SPS                                                                                |
| PL              | Performance Level nach EN ISO 13849-1                                                                                                    |
| PL <sub>r</sub> | Performance Level required nach EN ISO 13849-1                                                                                                    |
| SRASW           | Sicherheitsbezogene Anwendungssoftware nach EN ISO 13849-1                                                                                                    |

# 4. Funktionsbeschreibung

## 4.1. Allgemein

Es soll eine Betriebsartenwahl an einer Maschine unter Nutzung des EKS *FSA* mit Datenschnittstelle als Zugangssystem realisiert werden. Die Wahl der Betriebsart erfolgt über einen Touchscreen oder andere Bedienelemente, wie bspw. Softkeys in der HMI (Human Machine Interface). Die Bedienung ist somit über die Standard-Benutzerschnittstelle möglich, es muss kein Schlüsselschalter eingesetzt werden. Die Auswertung und die Umschaltung der Betriebsart ist über eine sichere SPS (F-SPS) realisiert. Mithilfe des EKS *FSA* lassen sich fünf Berechtigungsstufen für den Zugang zur Betriebsartenwahl festlegen. Von der Berechtigungsstufe hängt ab, welche Betriebsarten für den Besitzer des jeweiligen Schlüssels anwählbar sind.

In der vorliegenden Applikation wird auf die programmtechnische Umsetzung in einer sicheren Steuerung am Beispiel einer S7-300 eingegangen. Es werden die Betriebsarten MSO 1 bis MSO 4 ermöglicht. MSO 0 wird in diesem Beispiel nicht genutzt (in Tabelle 1 ausgegraut).

## 4.2. Definition der Datenworte für die Stufe der Betriebsart

Um Fehler durch Überschreiben des Speichers in der SPS zu vermeiden, **muss** die Bedeutung der Betriebsartenwahl in den verschiedenen benutzten Speicherstellen den Wert wechseln. Hierzu wird in der Tabelle 1 festgelegt, was die Betriebsartenwahl in der jeweiligen Variablen bzw. im Datenwort für eine Bedeutung hat. Dies erfolgt mittels Konstanten.

| Variable / Datenwort                                                       | <b>Definition Betriebsart</b> | Hex   | Bemerkung                                                                  |
|----------------------------------------------------------------------------|-------------------------------|-------|----------------------------------------------------------------------------|
| Wertebereich für ReadAuthorization, Schlüs-                                | RE_MSO_0                      | OFOFH | Mode of Safe Operation 0: Manueller Betrieb                                |
| selinhalt (entsprechend diesen Werten muss der Schlüssel beschrieben sein) | RE_MSO_1                      | OFFOH | Mode of Safe Operation 1: Automatikbetrieb                                 |
| Erlaubte Betriebsart auf dem EKS Schlüssel                                 | RE_MSO_2                      | 3333H | Mode of Safe Operation 2: Einrichtbetrieb                                  |
|                                                                            | RE_MSO_3                      | 33CCH | Mode of Safe Operation 3: Automatikbetrieb mit manuellem Eingriff          |
|                                                                            | RE_MSO_4                      | 3C3CH | Mode of Safe Operation Service: Betriebsart für Service und Inbetriebnahme |
| SelectMSO – Wertebereich für die Auswahl                                   | SE_MSO_0                      | OFFOH | Mode of Safe Operation 0: Manueller Betrieb                                |
| der Betriebsart                                                            | SE_MSO_1                      | 3333H | Mode of Safe Operation 1: Automatikbetrieb                                 |
|                                                                            | SE_MSO_2                      | 33CCH | Mode of Safe Operation 2: Einrichtbetrieb                                  |
|                                                                            | SE_MSO_3                      | ЗСЗСН | Mode of Safe Operation 3: Automatikbetrieb mit manuellem Eingriff          |
|                                                                            | SE_MSO_4                      | OFOFH | Mode of Safe Operation Service: Betriebsart für Service und Inbetriebnahme |
| CheckMSO – Wertebereich für die Bestäti-                                   | CH_MSO_0                      | 3333H | Mode of Safe Operation 0: Manueller Betrieb                                |
| gung der Betriebsart                                                       | CH_MSO_1                      | 33CCH | Mode of Safe Operation 1: Automatikbetrieb                                 |
|                                                                            | CH_MSO_2                      | ЗСЗСН | Mode of Safe Operation 2: Einrichtbetrieb                                  |
|                                                                            | CH_MSO_3                      | OFOFH | Mode of Safe Operation 3: Automatikbetrieb mit manuellem Eingriff          |
|                                                                            | CH_MSO_4                      | OFFOH | Mode of Safe Operation Service: Betriebsart für Service und Inbetriebnahme |
| SwitchMSO – Wertebereich für das Setzen                                    | SW MSO 0                      | 3300H | Mode of Safe Operation O: Manueller Betrieb                                |
| der Betriebsart                                                            | SW_MSO_1                      | 3C3CH | Mode of Safe Operation 1: Automatikbetrieb                                 |
|                                                                            | SW MSO 2                      | OFOFH | Mode of Safe Operation 2: Einrichtbetrieb                                  |
|                                                                            | SW MSO 3                      | OFFOH | Mode of Safe Operation 3: Automatikbetrieb mit manuellem Eingriff          |
|                                                                            | SW_MSO_4                      | 3333H | Mode of Safe Operation Service: Betriebsart für Service und Inbetriebnahme |

Tabelle 1: Definition Datenworte

| <b>(i)</b>     | HINWEIS!                                                                                        |
|----------------|-------------------------------------------------------------------------------------------------|
| <u> </u>       | Die Werte stellen eine hierarchische Ordnung dar, bspw. ist MSO 1 und MSO 2 in MSO 3 enthalten. |
|                |                                                                                                 |
| $(\mathbf{i})$ | WICHTIG!                                                                                        |

Diese Werte **müssen** verwendet werden, um die Datenübertragung auf dem Bus zwischen SPS und HMI sicherzustellen.

## 4.3. Blockschaltbild und Beschreibung

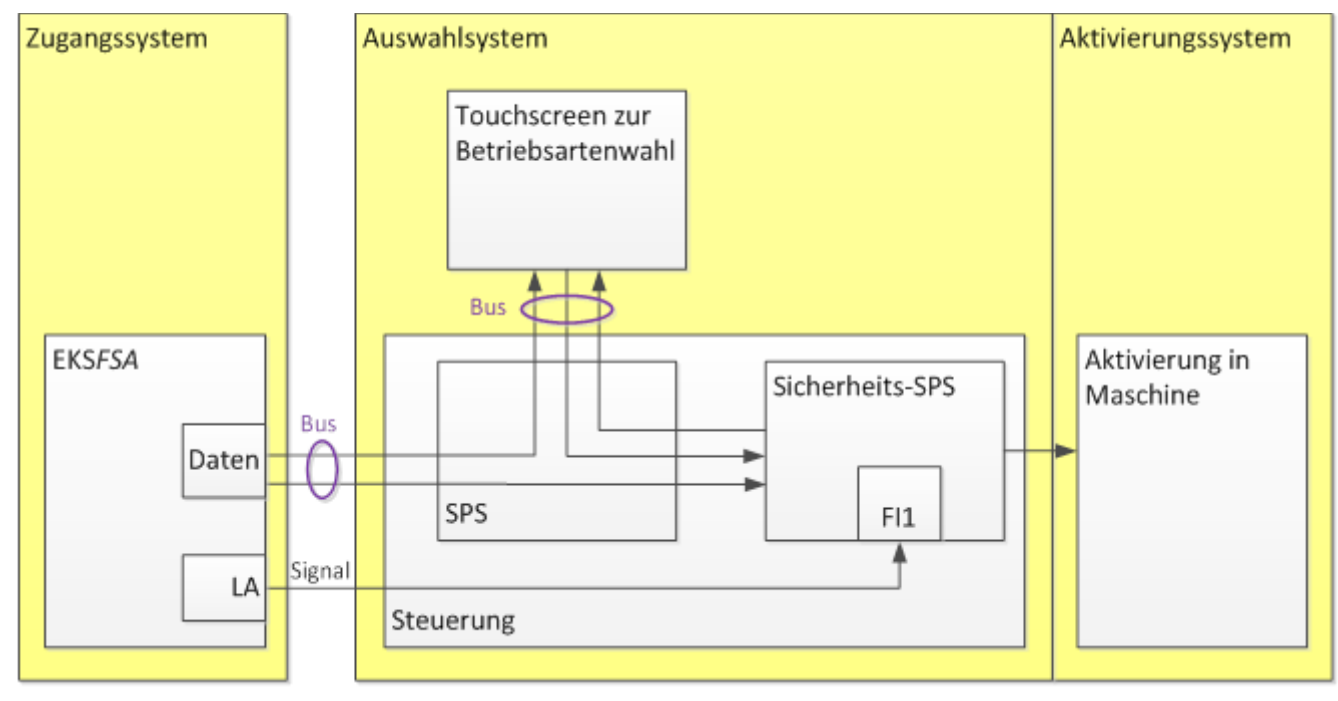

#### Bild 1: Blockschaltbild

Das EKS *FSA* wird über den Bus an die SPS angeschlossen. Die Daten werden ausschließlich an die SPS gesendet. Die SPS sendet die Daten intern weiter an die Sicherheits-SPS (F-SPS). Die Kommunikation zur HMI kann beliebig erfolgen, typisch über einen Bus. Der Schaltkanal LA des EKS *FSA* muss an einen sicheren Eingang der F-SPS angeschlossen werden. Im Beispiel wird FI5 benutzt. Die sichere SPS ist zuständig für die Umschaltung der Betriebsart. Dies können zum einen interne Signale an die SPS sein, vor allem wird aber auch die Sicherheitstechnik für die gewählte Betriebsart über Ausgänge eingeschaltet. Es ist zu beachten, dass dieser Teil der Betriebsartenwahl ebenfalls sicherheitsrelevant ist und somit den erforderlichen Performance Level (PLr) der Betriebsartenwahl erfüllen muss.

## 4.4. Generelle Hinweise zur Programmierung

Die Abläufe in den 4 verschiedenen Geräten sind so aufgebaut, dass die F-SPS aufgrund der Daten, die durch die verschiedenen Geräte generiert und durchgereicht werden, Fehler automatisch erkannt werden.

In den Geräten SPS, HMI und F-SPS müssen die untenstehenden Abläufe einprogrammiert werden. Dabei sind die Programiergrundsätze einzuhalten, die in der EN ISO 13849-1:2008 Abschnitt 4.6 gefordert sind. Alle sicherheitsrelevanten Abläufe sind in der F-SPS programmiert. Die SPS dient nur dazu Daten zwischen HMI und F-SPS durchzureichen.

Die Darstellung in den folgenden Diagrammen ist ein logischer Ablauf, der in einer SPS und einer F-SPS mit einer zyklischen Bearbeitung nicht automatisch eingehalten wird. Der Ablauf entsprechend dem Flussdiagramm wird eingehalten, indem in den einzelnen Schritten Merker oder bestimmte Datenworte als Voraussetzung dienen.

Im Flussdiagramm ist eine Übersicht über den gesamten Ablauf in den verschiedenen Geräten so dargestellt, dass sowohl der Zyklus, als auch die logische Abfolge dargestellt wird. Zu jedem Schritt oder auch zu mehreren zusammengefassten Schritten finden Sie im weiteren Abschnitt das jeweils logische F-SPS oder SPS Netzwerk in Kontaktplan-Darstellung (KOP).

## 4.5. Ablaufdiagramm

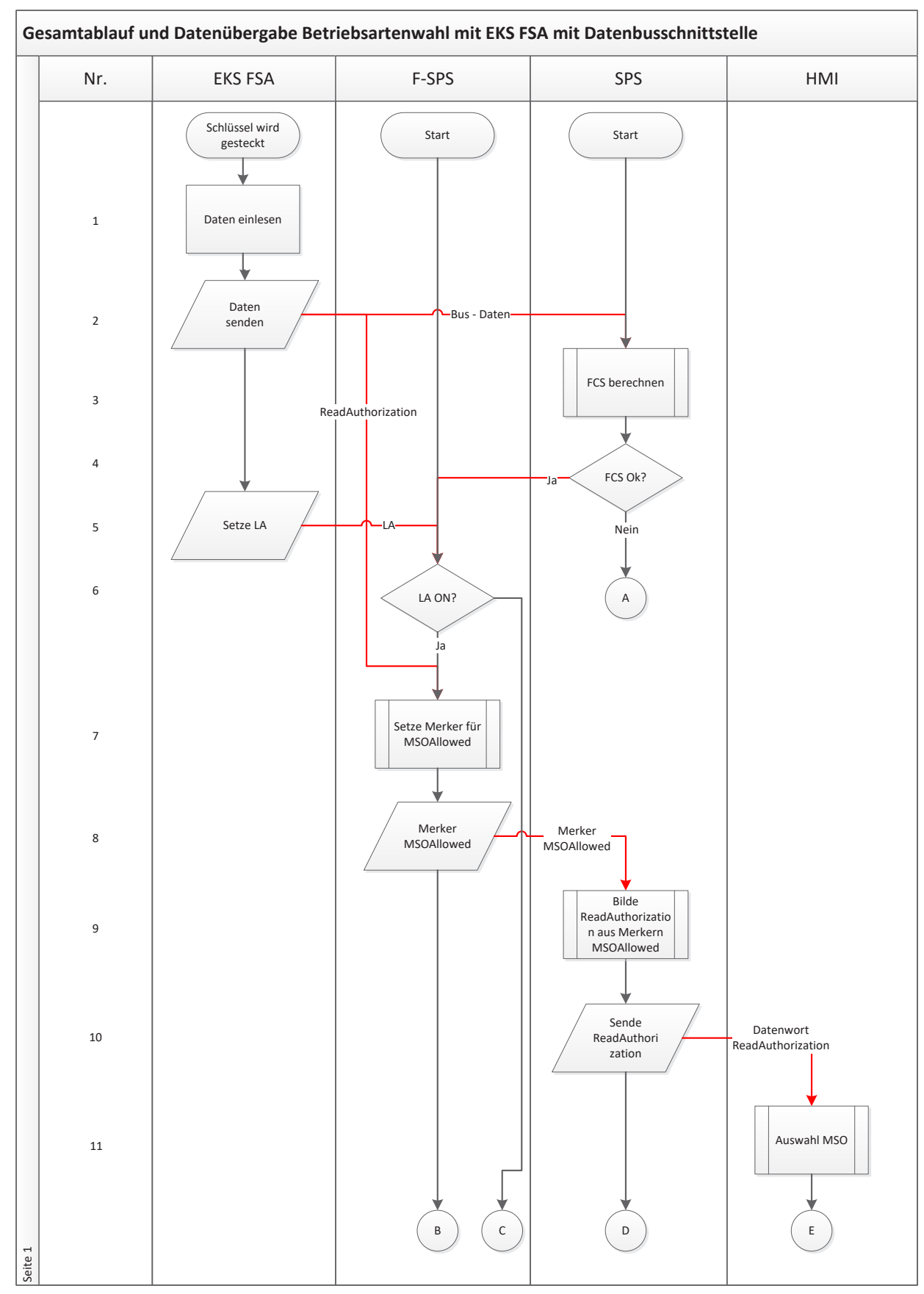

### Bild 2: Ablaufdiagramm Schritt 1 - 11

Gesamtablauf und Datenübergabe Betriebsartenwahl mit EKS FSA mit Datenbusschnittstelle EKS FSA F-SPS SPS Nr. HMI В С D А Е Gewählter 12 Datenwort Wert in SelectMSO SelectMSO Setze Merker für 13 CheckMSO Merker Merker 14 CheckMSO CheckMSO Bilde CheckMSO aus 15 Merkern CheckMSO Datenwort Sende 16 CheckMSO CheckMSO Prüfe MSO 17 Sende Datenwort 18 Switch MSO SwitchMSO Fehlerprüfung 19 20 Fehler? Nein Setze neue 21 Betriebsart ᡟ Sende neue Merker Ja aktive ActiceMSO 22 Betriebsart Anzeige neue 23 MSO J Ende Ende Seite 2

## Bild 3: Ablaufdiagramm Schritt 12 - 23

**EUCHNER** 

## 4.6. Speicherverwendung

Im globalen, nichtflüchtigen Speicher werden folgende sichere Variablen in einem Datenbaustein angelegt. Diese Variablen sind sowohl von der SPS, als auch von der F-SPS lesbar. Sie werden ausschließlich von der F-SPS geschrieben.

| Name           | Datentyp | Beschreibung                                                                                   |
|----------------|----------|------------------------------------------------------------------------------------------------|
| M_MS01_Allowed | Bool     | Der Merker wird im Ablaufschritt 5 gesetzt, wenn Betriebsart MSO 1 erlaubt ist.                |
| M_MSO2_Allowed | Bool     | Der Merker wird im Ablaufschritt 5 gesetzt, wenn Betriebsart MSO 2 erlaubt ist.                |
| M_MSO3_Allowed | Bool     | Der Merker wird im Ablaufschritt 5 gesetzt, wenn Betriebsart MSO 3 erlaubt ist.                |
| M_MSO4_Allowed | Bool     | Der Merker wird im Ablaufschritt 5 gesetzt, wenn Betriebsart MSO 4 erlaubt ist.                |
| M_MSO1_Check   | Bool     | Der Merker wird im Ablaufschritt 6 gesetzt, wenn erkannt wurde, das MSO 1 gewählt werden soll. |
| M_MSO2_Check   | Bool     | Der Merker wird im Ablaufschritt 6 gesetzt, wenn erkannt wurde, das MSO 2 gewählt werden soll. |
| M_MSO3_Check   | Bool     | Der Merker wird im Ablaufschritt 6 gesetzt, wenn erkannt wurde, das MSO 3 gewählt werden soll. |
| M_MSO4_Check   | Bool     | Der Merker wird im Ablaufschritt 6 gesetzt, wenn erkannt wurde, das MSO 4 gewählt werden soll. |
| M_Global_Error | Bool     | Der Merker wird gesetzt, wenn ein beliebiger Fehler aufgetreten ist.                           |

Im globalen, nichtflüchtigen Speicher werden folgende Standard-Variablen angelegt, bzw. definiert. Diese Variablen können von der SPS geschrieben werden. Die F-SPS muss die Variablen ReadAuthorization\_to\_SafePLC, Select\_MSO\_To\_SafePLC sowie SwitchMSO\_To\_Safe\_PLC lesen können.

| Name                         | Datentyp | Adressbereich | Beschreibung                                                                                               |
|------------------------------|----------|---------------|----------------------------------------------------------------------------------------------------|
| I_EKS_LA                     | Bool     | %E0.5         | Sicherer Eingang LA vom EKS Light                                                                          |
| ReadAuthorization_To_Touch   | Word     | %MWO          | Diese Variable wird gesetzt, wenn eine Betriebsart angewählt werden kann                                   |
| SelectMSO_To_SafePLC         | Word     | %MW2          | Diese Variable zeigt die gewählte Betriebsart an                                                           |
| CheckMSO_To_Touch            | Word     | %MW4          | Diese Variable zeigt an, was in der sicheren SPS erkannt wurde                                             |
| SwitchMSO_To_SafePLC         | Word     | %MW6          | Diese Variable enthält die Bestätigung für die gewählte Betriebsart                                        |
| ReadAuthorization_To_SafePLC | Word     | %EW367        | Das Eingangswort enthält den Inhalt des EKS-Schlüssels, der im angeschlossenen EKS FSA gerade gesteckt ist |
| M_Error_Off_Detected         | Bool     | %M8.0         | Dient zum Filtern von Fehlermeldungen ohne gesteckten Schlüssel                                            |
| M_Error_Off_Locked           | Bool     | %M8.1         | Mithilfe dieser Variablen wird ein zuvor gefundener Fehler verrastet                                       |
| M_Ack_Err                    | Bool     | %M8.2         | Diese Variable erlaubt es, einen zuvor gerasteten Fehler zu quittieren                                     |
| EKS_Key_FCS_OK               | Bool     | %M8.3         | In dieser Variabel wird angezeigt, ob die Prüfsumme über den EKS Schlüssel korrekt ist                     |

Im lokalen oder globalen nichtflüchtigen Speicher der sicheren SPS werden folgende sichere Variablen angelegt. Diese Variablen müssen nur in der sicheren SPS zur Verfügung stehen. Die Übergabe der gewählten Betriebsart an die SPS wird in diesem Beispiel nicht beachtet.

| Name           | Datentyp | Adressbereich | Beschreibung                                                    |
|----------------|----------|---------------|-----------------------------------------------------------------|
| M_MS01_Active  | Bool     | 0.0           | Zeigt an, dass MSO 1 aktiviert werden soll                      |
| M_MSO2_Active  | Bool     | 0.1           | Zeigt an, dass MSO 2 aktiviert werden soll                      |
| M_MSO3_Active  | Bool     | 0.2           | Zeigt an, dass MSO 3 aktiviert werden soll                      |
| M_MSO4_Active  | Bool     | 0.3           | Zeigt an, dass MSO 4 aktiviert werden soll                      |
| M_Error_Select | Bool     | 1.0           | Zeigt einen schweren Fehler in den Daten für die Auswahl an     |
| M_Error_Switch | Bool     | 1.1           | Zeigt einen schweren Fehler in den Daten für die Bestätigung an |

## 4.7. Beschreibung der Schrittkette

Die Schrittnummer bezieht sich auf das Ablaufdiagramm in den Bildern 2 und 3.

| Schritt | System  | Beschreibung                                                                                                    |
|---------|---------|----------------------------------------------------------------------------------------------------|
| 1       | EKS FSA | Durch einen Benutzer wurde ein Schlüssel eingesteckt.                                                                                                    |
| 2       | EKS FSA | Das EKS liest die Daten und sendet diese an die SPS                                                                                                    |
| 3       | SPS     | In der SPS wird die Prüfsumme über den Schlüssel gerechnet. Wenn das Ergebnis richtig ist, wird der Merker EKS_Key_FCS_OK gesetzt. Eine<br>Beschreibung, wie die Funktion Calc_FCS programmiert werden kann, finden Sie in der Dokumentation "Electronic-Key-Manager EKM – Zu-<br>satzdokumentation". Eine mögliche programmtechnische Umsetzung ist in der Applikation AP000169-5 "EKS an Siemens S7-300 – KEYCRC<br>prüfen", die Sie aus dem Internet laden können.<br>Die Prüfsumme wird auch gebildet, wenn kein Schlüssel gesteckt ist. Es muss dann der Wert 0 herauskommen. |

```
16
   #Help_Calc_FCS := 0;
   #Ind Val := #START EKS BUFFER;
17
18
19 // Summe über die Bytes auf dem Schlüssel bilden, der für die FCS verwendet wird
20 FOR #Counter := 0 TO #LEN_EKS_BUFFER BY #WORD_INC DO
21
       // Die Bytes müssen wor der Addition getauscht werden, deshalb wird das höherwertige Byte erst gelesen
22
       #Help Val Dint := SHL(IN := BYTE TO WORD(%EB(#Ind Val+1)), N := 8);
23
       #Help Val Dint:=#Help Val Dint+BYTE TO DINT(%EB(#Ind Val));
24
       #Help_Calc_FCS := #Help_Calc_FCS + #Help_Val_Dint; // FCS aufaddieren
25
       #Ind Val := #Ind Val + #WORD INC;
26 END FOR;
27
28 // bei ungerader Anzahl an Bytes, über die die FCS gebildet wird, wird nur
29 // ein Byte gelesen. Dieser Teil des Programmes darf nicht genutzt werden,
30 // wenn eine geradzahlige Anzahl Bytes gesichert wird.
31 #Help_Val_Dint := BYTE_TO_DINT(%EB(#Ind_Val));
32 #Help_Calc_FCS := #Help_Calc_FCS + #Help_Val_Dint; // FCS aufaddieren
33
34 // Alle Worte aus der Seriennummer des Schlüssels werden aufaddiert.
35 #Ind Val := #START EKS SERIAL;
36 = FOR #Counter := 0 TO #LEN SERIAL BY #WORD INC DO
37
      // Die Bytes müssen wor der Addition getauscht werden, deshalb wird das höherwertige Byte erst gelesen
       #Help_Val_Dint := SHL(IN := BYTE_TO_WORD(%EB(#Ind_Val + 1)), N := 8);
38
       #Help_Val_Dint := #Help_Val_Dint + BYTE_TO_DINT(%EB(#Ind_Val));
39
40
       #Help_Calc_FCS := #Help_Calc_FCS + #Help_Val_Dint; // FCS aufaddieren
41
       #Ind_Val := #Ind_Val + #WORD_INC;
42 END FOR;
43
   // Auf Wort (16 Bit) rückrechnen und Überlauf abschneiden
44
45 #Help_Calc_FCS:=(WORD_TO_DINT(DINT_TO_WORD(#Help_Calc_FCS)));
46
47 // FCS aus Schlüssel laden und Bytes tauschen
48 #Help_Val_Dint := SHL(IN := BYTE_TO_WORD(%EB(#BYTE_EKS_FCS + 1)), N := 8);
49
   #Help_Val_Dint := #Help_Val_Dint + BYTE_TO_DINT(%EB(#BYTE_EKS_FCS));
50
51 // Prüfen, ob die errechnete FCS mit der auf dem Schlüssel übereinstimmt
52 DIF (#Help_Calc_FCS = #Help_Val_Dint) THEN
53
        #Calc_FCS := TRUE; // Rückgabewert FCS ist ok
54
    ELSE
55
        #Calc FCS := FALSE; // Rückgabewert FCS ist ok
56 END IF;
```

Bild 4: Funktion Calc\_FCS (in SCL) zur Berechnung der Prüfsumme

| í | HINWEIS!                                                                  |
|---|---------------------------------------------------------------------------|
| C | Die Berechnung der Prüfsumme ist in dieser Applikation in SCL ausgeführt. |
|   | Die Berechnung der Prüfsumme in AWL finden Sie in Applikation AP000169-5  |
|   |                                                                           |

| Schritt | System | Beschreibung                                                                                                    |
|---------|--------|----------------------------------------------------------------------------------------------------|
| 4       | SPS    | Nur wenn die Prüfsumme richtig war, wird das Unterprogramm-zur Kopplung von SPS zur HMI aufgerufen. Das geschieht auch, wenn kein Schlüssel gesteckt ist. |

#### Zyklischer Aufruf der Netzwerke 1 und 2 z.B. im OB1:

#### SPS-Netzwerk 1:

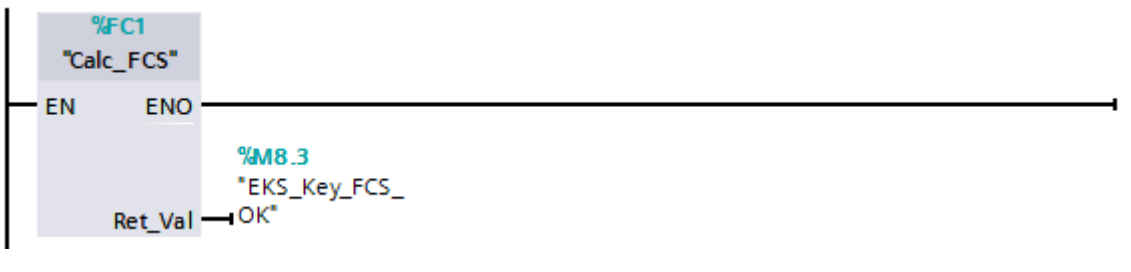

#### SPS-Netzwerk 2:

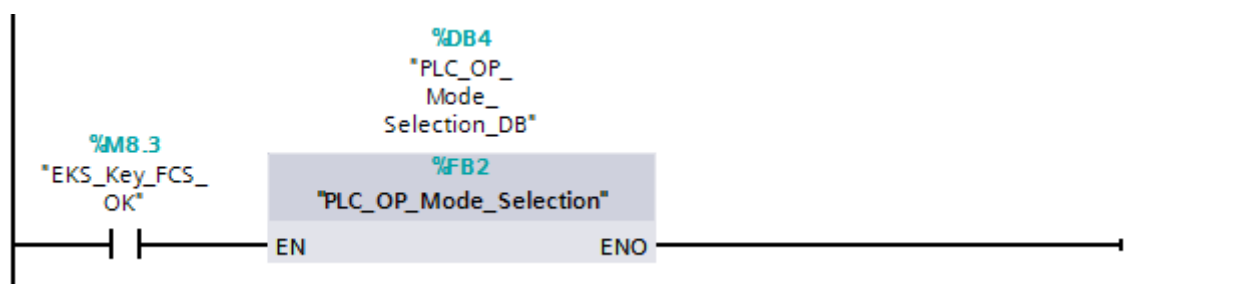

| Schritt | System  | Beschreibung                                                                                                    |
|---------|---------|----------------------------------------------------------------------------------------------------|
| 5       | EKS FSA | Das EKS FSA setzt den Ausgang LA, wenn ein Schlüssel gesteckt ist                                                                                                    |
| 6       | F-SPS   | Der Eingang LA wird direkt in den F-SPS Netzwerken 1 bis 4 mit geprüft                                                                                                    |
| 7       | F-SPS   | Das EKS stellt weiterhin die Daten im Eingangsbereich der SPS zur Verfügung. In diesem Beispiel kann direkt auch von der F-SPS aus auf die<br>Eingänge zugegriffen werden.<br>In den F-SPS Netzwerken 1 bis 4 wird der Merker gesetzt, welche Betriebsart erlaubt ist. |
| 8       | F-SPS   | Die gebildeten Merker aus Schritt 7 müssen in der SPS zur Verfügung stehen. Deshalb sind diese Merker in einem globalen Bereich angelegt.                                                                                                    |

#### F-SPS Netzwerk 1:

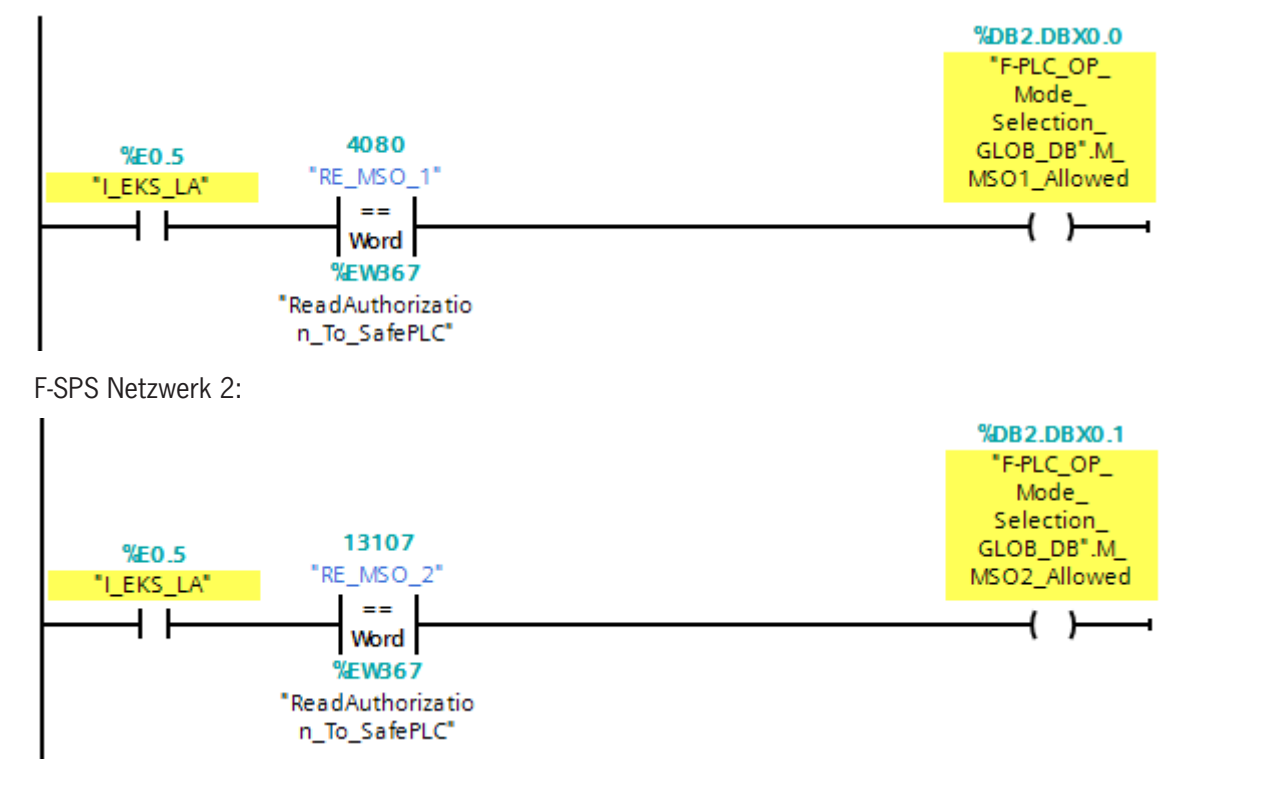

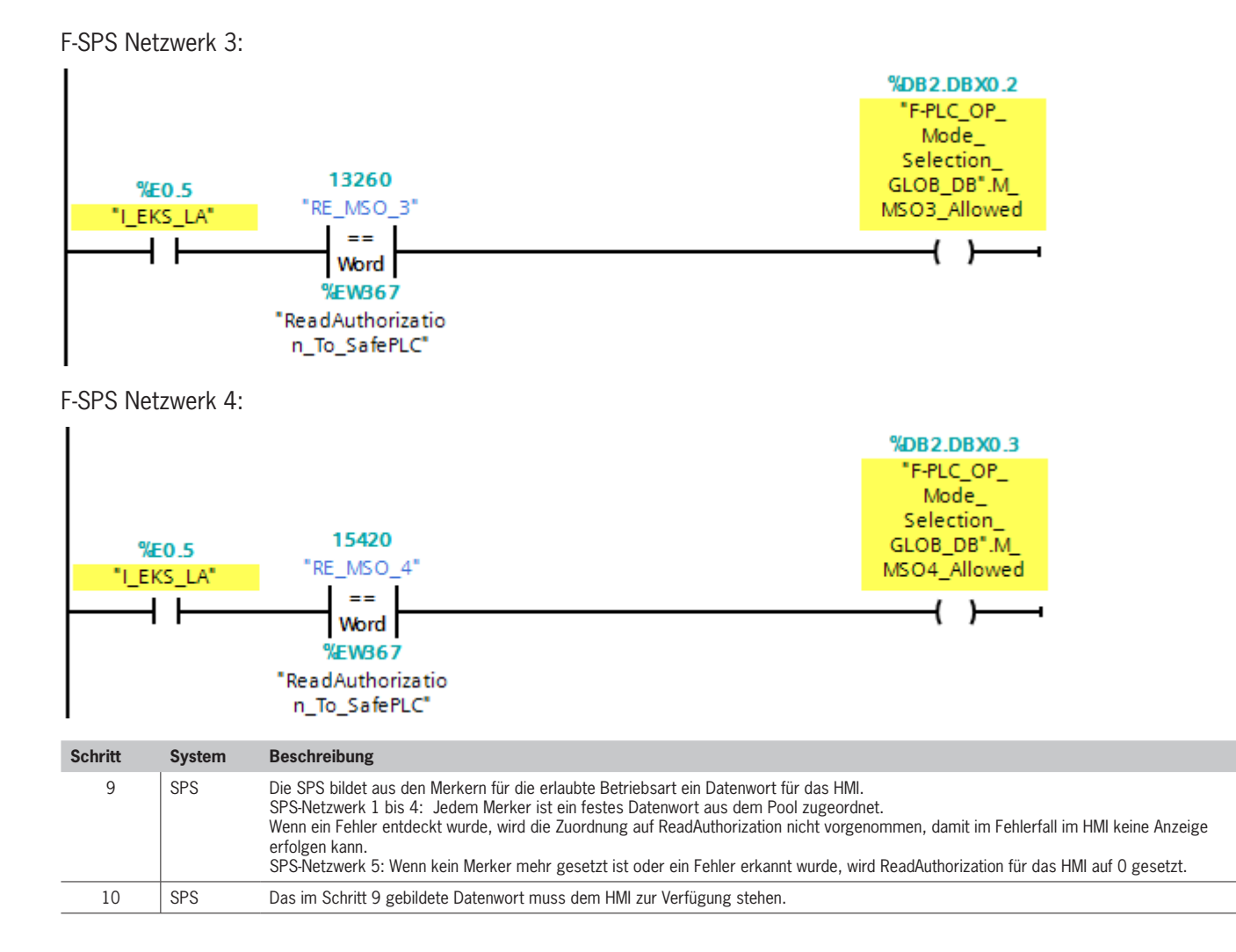

#### SPS Netzwerk 1:

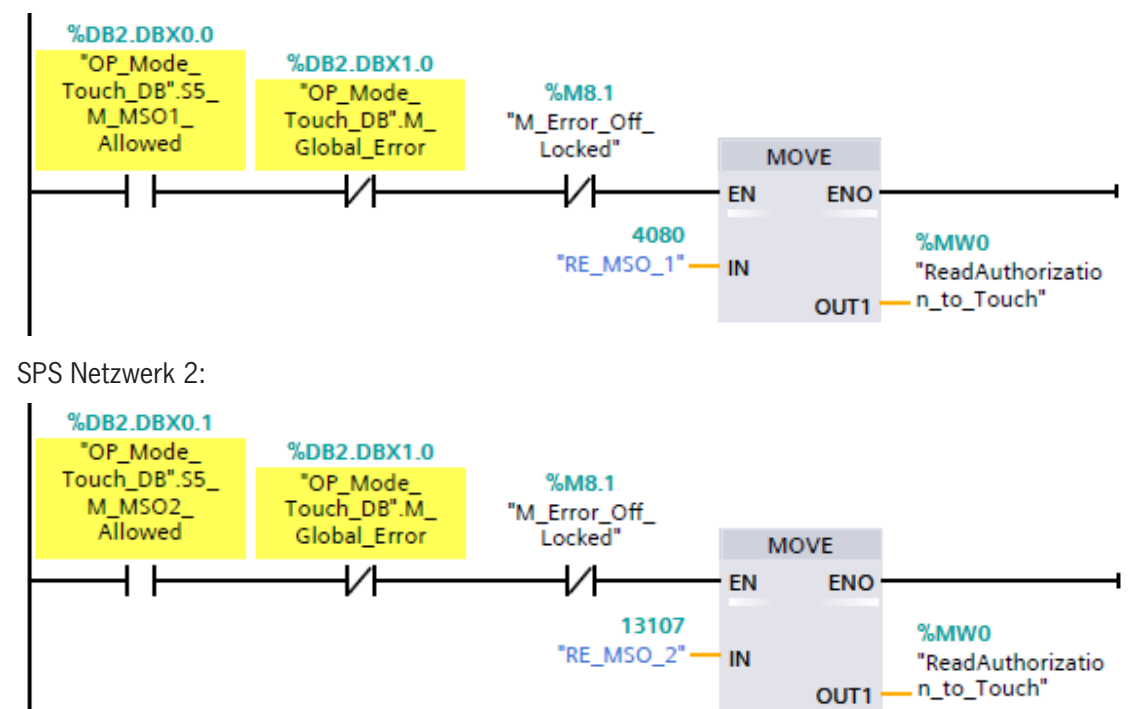

SPS Netzwerk 3:

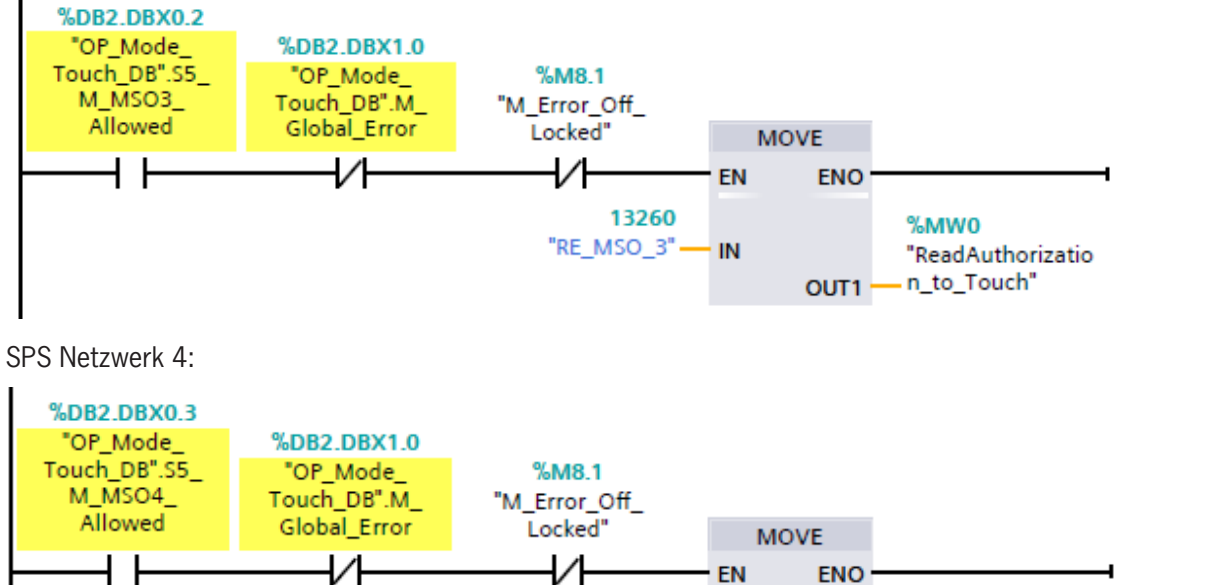

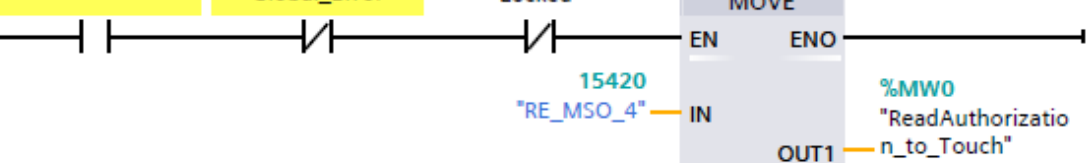

#### SPS Netzwerk 5:

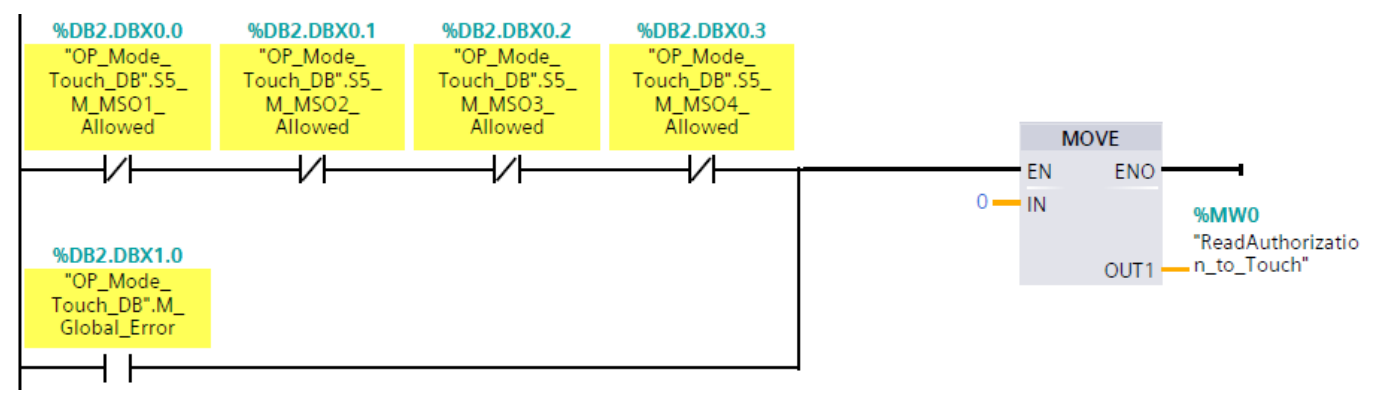

Schritt System Beschreibung

```
11
         HMI
                  Im HMI wird ein Bild mit der/den erlaubten Betriebsart(en) angezeigt oder zugänglich gemacht. Der Nutzer kann nun eine Betriebsart wählen.
 1 Sub Check ReadAuthorization()
 2
   'Der Aufruf dieses Script startet bei der Wertänderung der Variable ReadAuthorization to Touch
 3
 4
   'Variablendeklaration
 5
   Dim ReadAuthorization_to_Touch
 6
   'Zuweisung SmartTag an Variable
 7
 8 Set ReadAuthorization_to_Touch = SmartTags("ReadAuthorization_to_Touch")
 9
10 'Wenn kein Schlüssel steckt, zurück ins Hauptbild ansonsten Bild MSO Anwahl
11 If ReadAuthorization to Touch = 0 Then
      ActivateScreen "Main Screen", 0
12
13
       SmartTags("SelectMSO_To_SafePLC") = 0
14
       SmartTags ("SwitchMSO To SafePLC") = 0
15 Else
       ActivateScreen "MSO_Selection",0
16
17
   End If
18
19
20 End Sub
```

Bild 5: Script zum Öffnen der Maske zur Betriebsartenwahl im HMI

```
1
  Sub Enable Buttons ()
2 Der Aufruf dieses Script startet beim Aufbau des Bildes MSO Anwahl
3
 4 'Variablendeklaration
5 Dim MSO1, MSO2, MSO3, MSO4 'Werte in INT für die MSO
 6 Dim Button MS01, Button MS02, Button MS03, Button MS04 'Softkeys
7 Dim ReadAuthorization to Touch
8
9
  'Zuweisung Konstanten
10 MSO1 = 4080
11 MSO2 = 13107
12 MSO3 = 13260
13 MSO4 = 15420
14
15
16 'Zuweisung Softkey an Variable
17 Set Button MSO1 = HmiRuntime.Screens("MSO Selection").ScreenItems("Schaltfläche MSO1")
18 Set Button MSO2 = HmiRuntime.Screens("MSO Selection").ScreenItems("Schaltfläche MSO2")
19 Set Button MSO3 = HmiRuntime.Screens("MSO Selection").ScreenItems("Schaltfläche MSO3")
20 Set Button MSO4 = HmiRuntime.Screens("MSO Selection").ScreenItems("Schaltfläche MSO4")
21
  'Zuweisung SmartTag an Variable
22
23 Set ReadAuthorization to Touch = SmartTags ("ReadAuthorization to Touch")
24
25 'Freigabe Buttons mit Read Authorization
26 If ReadAuthorization_to_Touch = MSO1 Then
27
           Button MSO1.Enabled = True
           Button MSO1.Visible = True
28
29
           Button MSO2.Enabled = False
           Button_MSO2.Visible = False
30
31
           Button MSO3.Enabled = False
32
           Button MSO3.Visible = False
33
           Button MSO4.Enabled = False
34
           Button_MSO4.Visible = False
```

Bild 6: Script zur Aktivierung der Felder zur Betriebsartenwahl (Zeile 1 -34)

| 35 |      |      |                                        |
|----|------|------|----------------------------------------|
| 36 | Else | If   | ReadAuthorization_to_Touch = MSO2 Then |
| 37 |      |      | Button_MSO1.Enabled = True             |
| 38 |      |      | Button_MSO1.Visible = True             |
| 39 |      |      | Button_MSO2.Enabled = True             |
| 40 |      |      | Button_MSO2.Visible = True             |
| 41 |      |      | Button_MSO3.Enabled = False            |
| 42 |      |      | Button_MSO3.Visible = False            |
| 43 |      |      | Button_MSO4.Enabled = False            |
| 44 |      |      | Button_MSO4.Visible = False            |
| 45 | Else | If   | ReadAuthorization_to_Touch = MSO3 Then |
| 46 |      |      | Button_MSO1.Enabled = True             |
| 47 |      |      | Button_MSO1.Visible = True             |
| 48 |      |      | Button_MSO2.Enabled = True             |
| 49 |      |      | Button_MSO2.Visible = True             |
| 50 |      |      | Button_MSO3.Enabled = True             |
| 51 |      |      | Button_MSO3.Visible = True             |
| 52 |      |      | Button_MSO4.Enabled = False            |
| 53 |      |      | Button_MSO4.Visible = False            |
| 54 |      |      |                                        |
| 55 | Else | If   | ReadAuthorization_to_Touch = MSO4 Then |
| 56 |      |      | Button_MSO1.Enabled = True             |
| 57 |      |      | Button_MSO1.Visible = True             |
| 58 |      |      | Button_MSO2.Enabled = True             |
| 59 |      |      | Button_MSO2.Visible = True             |
| 60 |      |      | Button_MSO3.Enabled = True             |
| 61 |      |      | Button_MSO3.Visible = True             |
| 62 |      |      | Button_MSO4.Enabled = True             |
| 63 |      |      | Button_MSO4.Visible = True             |
| 64 |      |      |                                        |
| 65 | Else |      |                                        |
| 66 |      |      | ActivateScreen ("Main_Screen"),0       |
| 67 |      |      | Button_MSO1.Enabled = False            |
| 68 |      |      | Button_MSO1.Visible = False            |
| 69 |      |      | Button_MSO2.Enabled = False            |
| 70 |      |      | Button_MSO2.Visible = False            |
| 71 |      |      | Button_MSO3.Enabled = False            |
| 72 |      |      | Button_MSO3.Visible = False            |
| 73 |      |      | Button_MSO4.Enabled = False            |
| 74 | _    |      | Button_MSO4.Visible = False            |
| 75 | End  | ΙΪ   |                                        |
| 76 |      |      |                                        |
| 17 |      |      |                                        |
| 78 |      | a.c. |                                        |
| 79 | End  | Sub  |                                        |

#### Script zur Aktivierung der Felder zur Betriebsartenwahl (Zeile 35 -79) Bild 7:

| Schritt | System | Beschreibung                                                                                                    |
|---------|--------|----------------------------------------------------------------------------------------------------|
| 12      | HMI    | Das HMI schreibt den Wert für die gewählte Betriebsart aus Schritt 11 in ein Datenwort, welches der F-SPS zur Verfügung steht.<br>Hinweis: Falls das nicht direkt möglich ist, kann auch ein Zwischenschritt eingeführt werden, in dem die SPS aus dem Datenwort vom HMI ein<br>Datenwort für die F-SPS bildet. Der Wert vom HMI muss von der SPS unverändert an die F-SPS weitergegeben werden. |
| 13      | F-SPS  | Es wird geprüft, welche Betriebsart gewählt werden soll. Dazu muss das Datenwort ein Wort aus dem Pool für die gewählte Betriebsart sein<br>und die gewählte Betriebsart muss innerhalb des erlaubten Bereichs sein.<br>F-SPS Netzwerke 5 bis 8: Es wird ein Merker gebildet, welcher der gewählten Betriebsart entspricht. Ein Fehler in SelectMSO wird im F-SPS<br>Netzwerk 10 erkannt.        |
| 14      | F-SPS  | Der im Schritt 13 gebildete Merker wird der SPS zur Prüfung durch den Benutzer zur Verfügung gestellt.                                                                                                    |

Ε

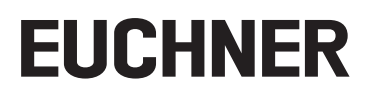

F-SPS Netzwerk 5:

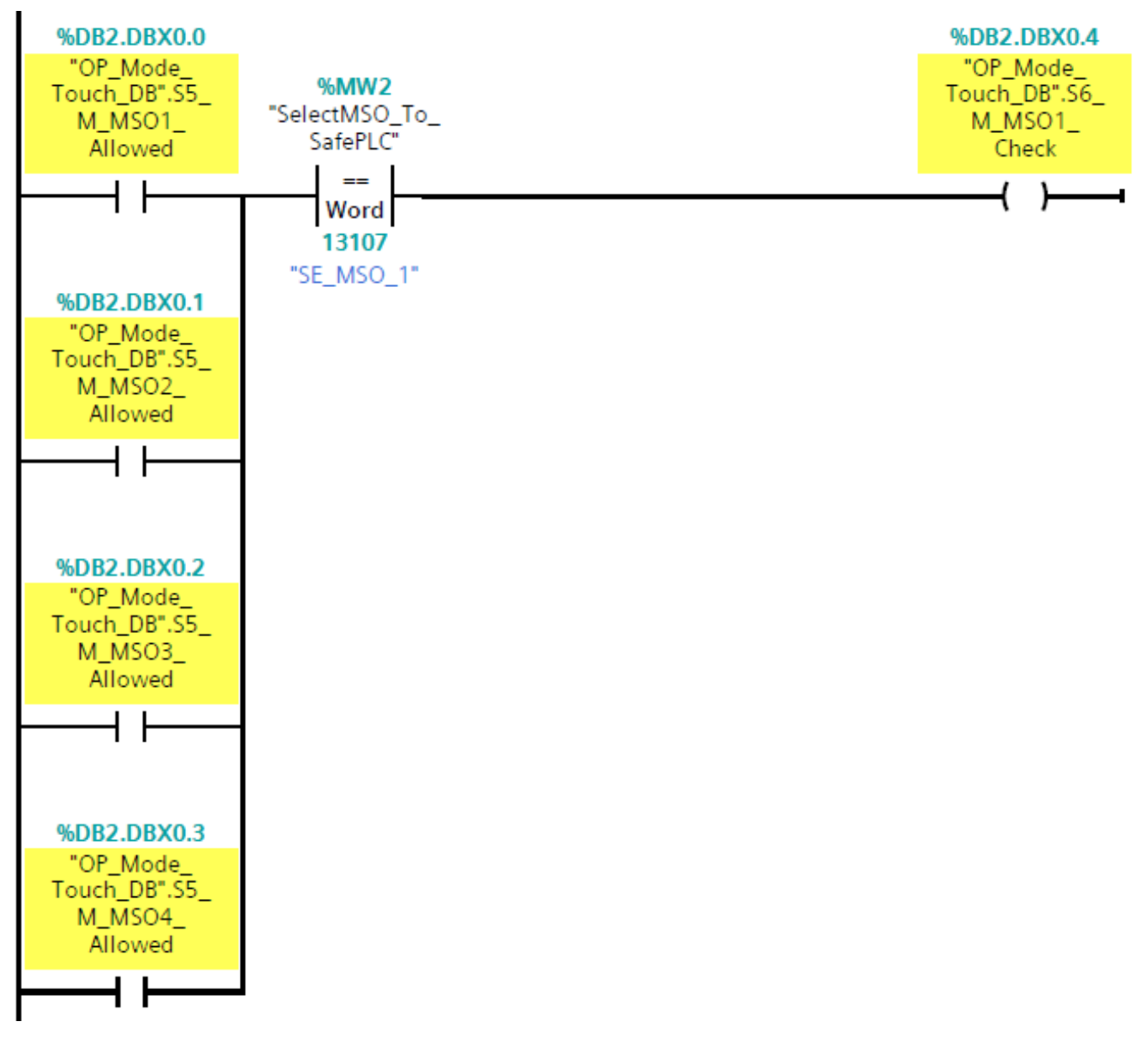

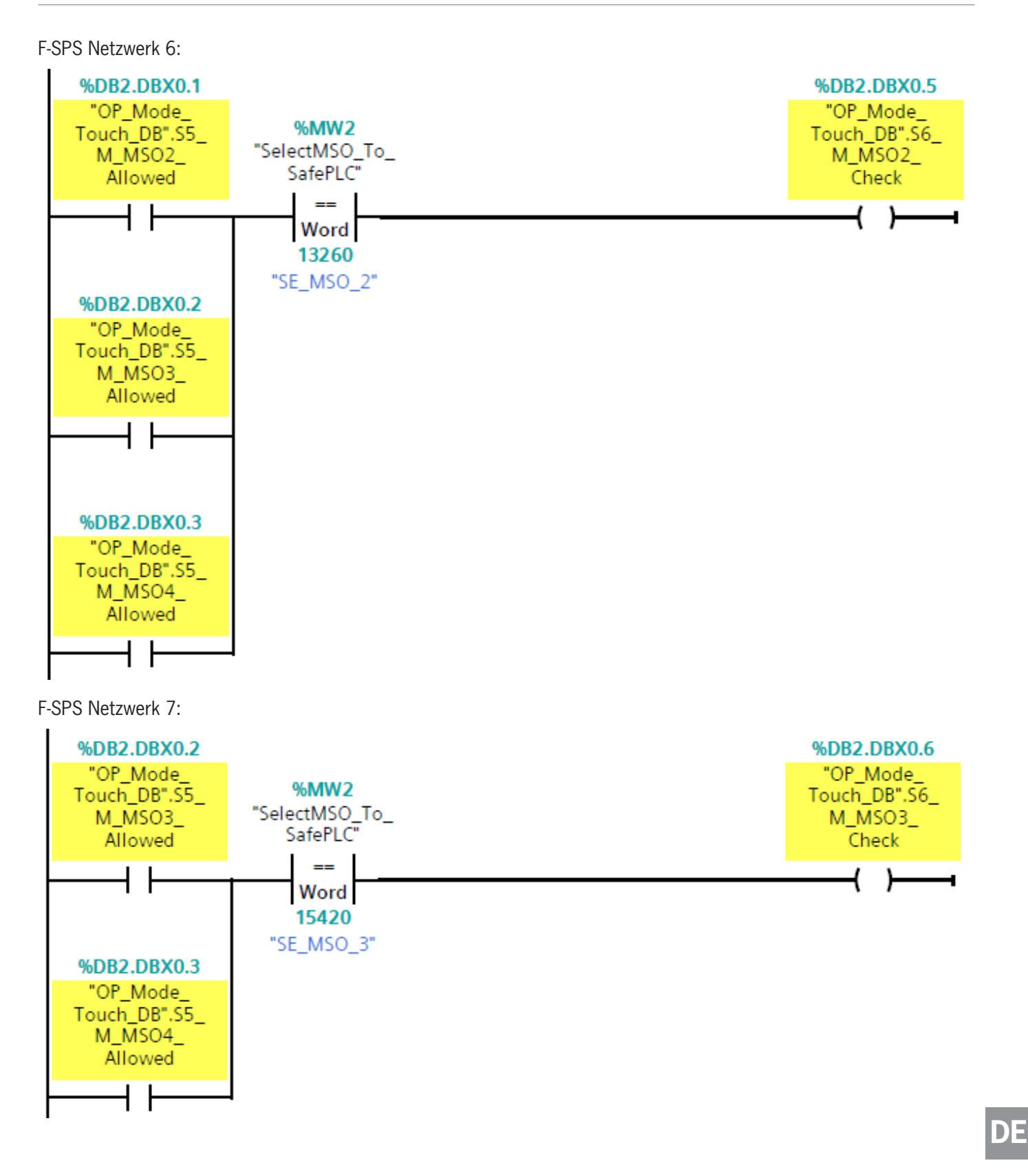

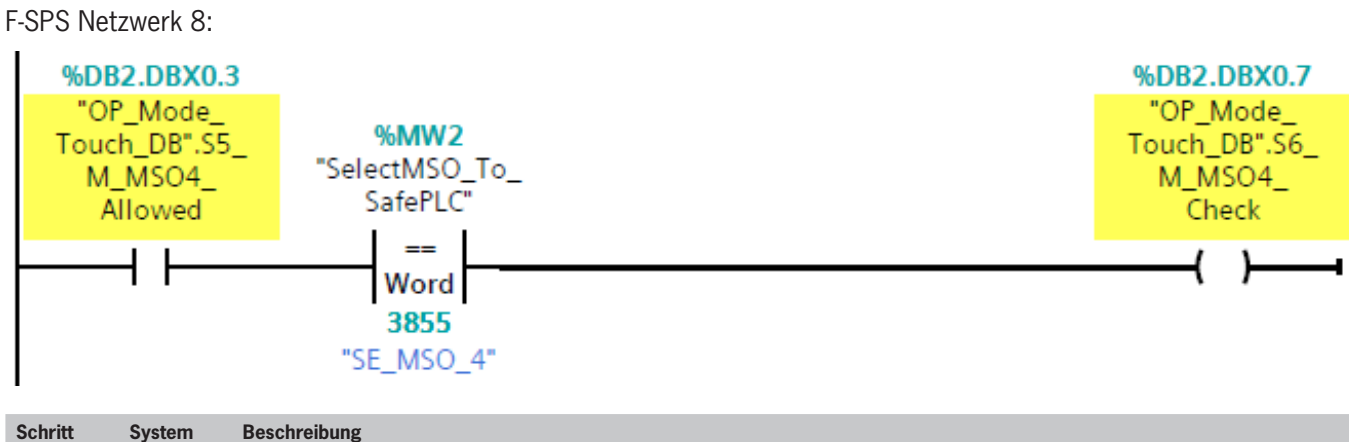

| Schritt | System | Beschreibung                                                                                                    |
|---------|--------|----------------------------------------------------------------------------------------------------|
| 15      | SPS    | Die SPS bildet aus den Merkern M_MSO_Check für die zu prüfende Betriebsart ein Datenwort für die HMI.<br>SPS Netzwerk 6 bis 9: Jedem Merker ist ein festes Datenwort aus dem Pool zugeordnet. Wenn ein Fehler entdeckt wurde wird die Zuordnung<br>auf CheckMSO wird nicht vorgenommen, damit im Fehlerfall im HMI keine Anzeige erfolgt.<br>SPS-Netzwerk 10: Wenn kein Merker mehr gesetzt ist oder ein Fehler erkannt wurde, wird CheckMSO für das HMI auf 0 gesetzt. |
| 16      | SPS    | Das im Schritt 15 gebildete Datenwort muss dem HMI zur Verfügung stehen.                                                                                                    |

#### SPS-Netzwerk 6:

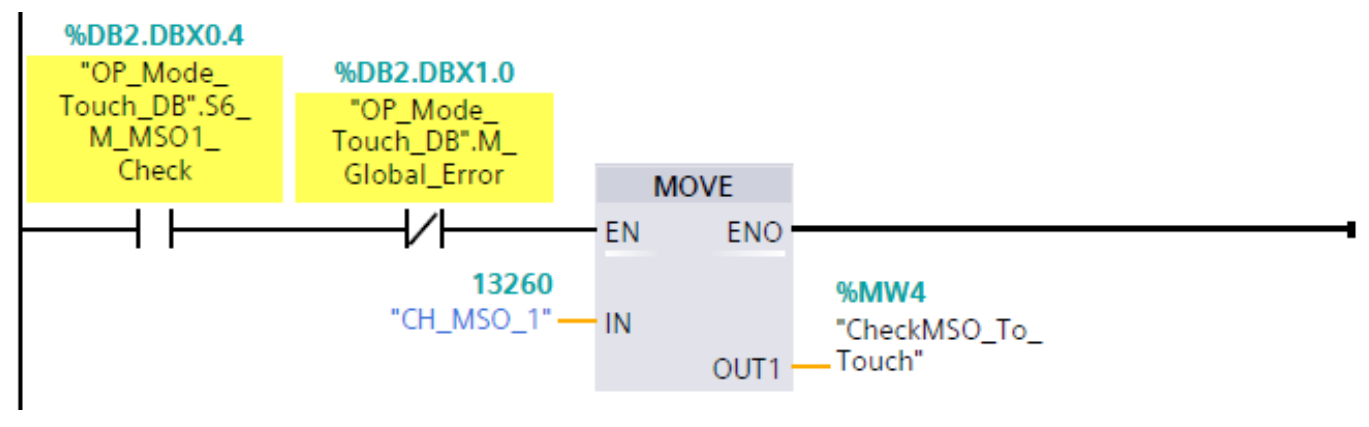

### SPS-Netzwerk 7:

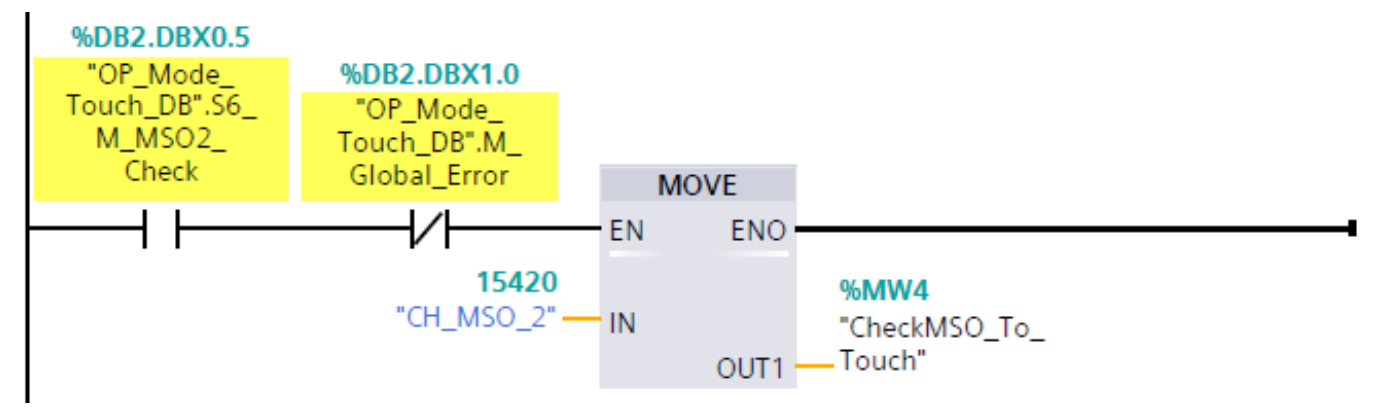

SPS-Netzwerk 8:

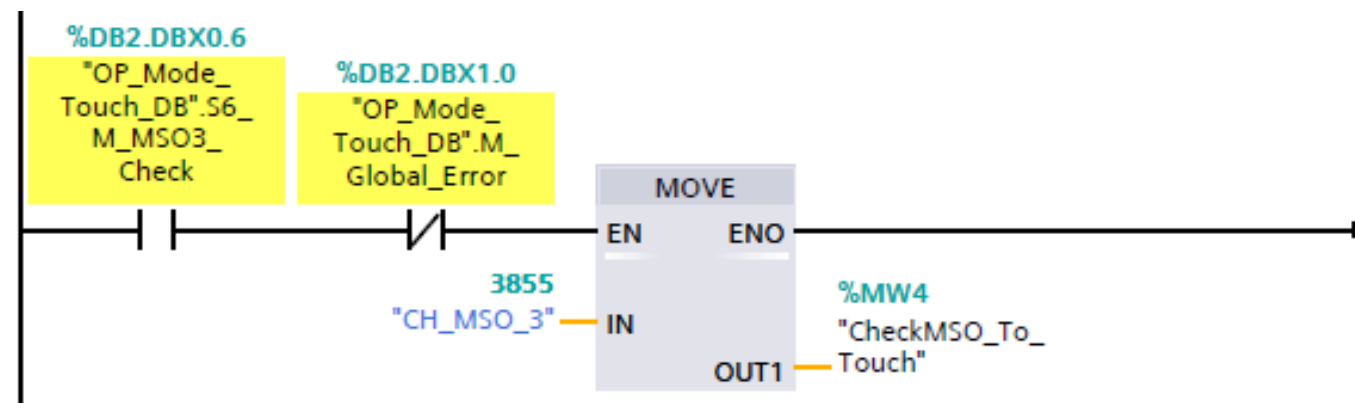

SPS-Netzwerk 9:

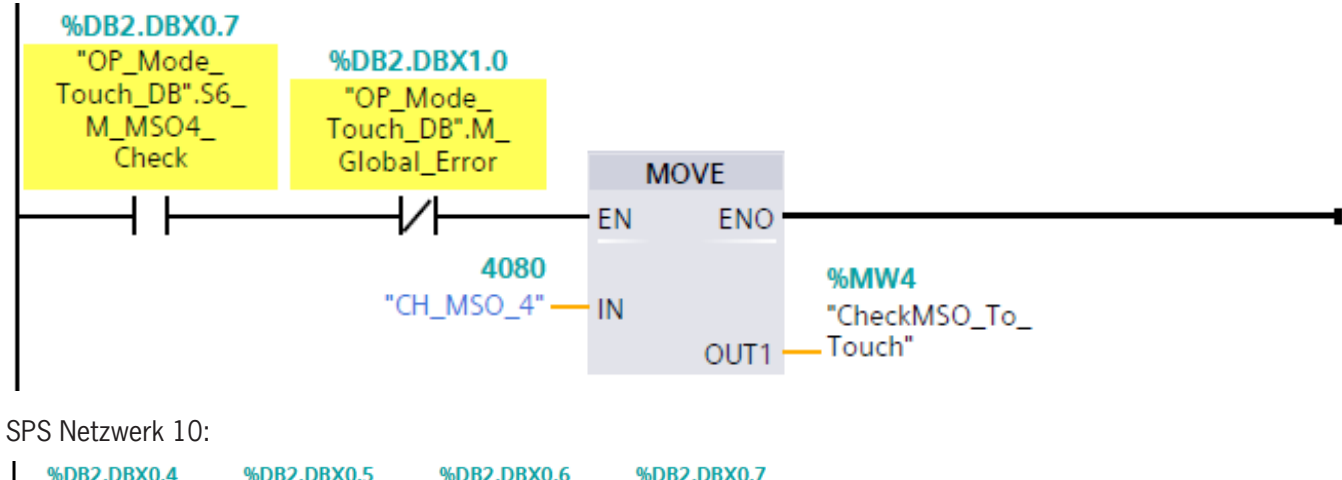

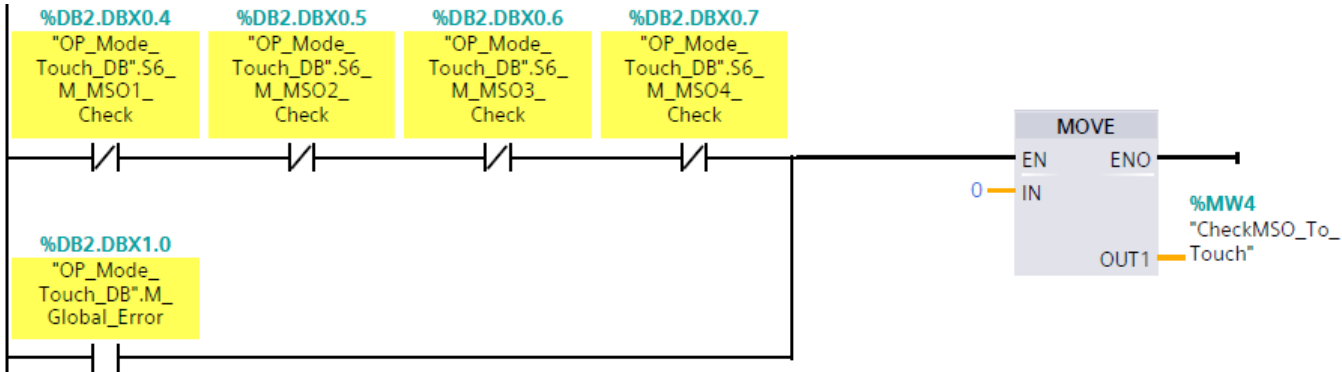

| Sch                                 | ritt            | System                    | Beschreibung                                                                                                    |
|-------------------------------------|-----------------|---------------------------|----------------------------------------------------------------------------------------------------|
| 17                                  |                 | HMI                       | Im HMI wird ein Bild angezeigt, in dem die zu bestätigende Betriebsart angezeigt wird sowie eine Auswahl für "OK" und "Nicht OK". Diese<br>Bestätigung muss in einer separaten Abfrage, als bei der vorherigen Anwahl der Betriebsart, um Fehler im HMI zu unterbinden (z.B. in einem<br>neuen Dialog). |
| 1                                   | Sub             | Start C                   | heck Screen()                                                                                                    |
| 2                                   | 'Der            | Aufruf                    | dieses Script startet bei der Wertänderung der Variable CheckMSO To Touch                                                                                                    |
| 3                                   | •               |                           |                                                                                                    |
| 4                                   | 'Var            | iablend                   | eklaration                                                                                                    |
| 5                                   | Dim             | Chec kMS                  | 0 To Touch                                                                                                    |
| 6                                   |                 |                           |                                                                                                    |
| 7                                   | Dim             | Button_1                  | MSO1_OK, Button_MSO1_NOK                                                                                                    |
| 8                                   | Dim             | Button_1                  | MSO2_OK, Button_MSO2_NOK                                                                                                    |
| 9                                   | Dim             | Button_1                  | MSO3_OK, Button_MSO3_NOK                                                                                                    |
| 10                                  | Dim             | Button_1                  | MS04_OK, Button_MS04_NOK                                                                                                    |
| 11                                  |                 |                           |                                                                                                    |
| 12                                  | Dim             | CH_MSO1                   | , CH_MSO2,CH_MSO3, CH_MSO4                                                                                                    |
| 13                                  |                 |                           |                                                                                                    |
| 14                                  | 'Zuw            | eisung                    | Softkey an Variable                                                                                                    |
| 15                                  | Set             | Chec kMS                  | <pre>O_To_Touch = SmartTags("CheckMSO_To_Touch")</pre>                                                                                                    |
| 16                                  |                 |                           |                                                                                                    |
| 17                                  | 'Zuw            | eisung l                  | Konstanten                                                                                                    |
| 18                                  | CH_M            | 1501 = 1                  | 3260                                                                                                    |
| 19                                  | CH_M            | 1502 = 1                  | 5420                                                                                                    |
| 20                                  |                 | 1503 = 3                  | 000                                                                                                    |
| 22                                  | Cn_M            | 1504 = 4                  | 080                                                                                                    |
| 23                                  | 1 <b>λ</b> 11 f | muf Bil                   | d CheckMSO                                                                                                    |
| 24                                  | TE C            | heckMSO                   | To Touch = CH MSO1 Then                                                                                                    |
| 25 ActivateScreen "01 Check MS01" 0 |                 | eScreen "01 Check MS01".0 |                                                                                                    |
| 26                                  |                 |                           |                                                                                                    |
| 27                                  | Else            | If Che                    | ckMSO To Touch = CH MSO2 Then                                                                                                    |
| 28                                  |                 | Activat                   | eScreen "02 Check MSO2",0                                                                                                    |
| 29                                  |                 |                           |                                                                                                    |
| 30                                  | Else            | If Che                    | ckMSO_To_Touch = CH_MSO3 Then                                                                                                    |
| 31                                  |                 | Activat                   | eScreen "03_Check_MSO3",0                                                                                                    |
| 32                                  |                 |                           |                                                                                                    |
| 33                                  | Else            | If Che                    | ckMSO_To_Touch = CH_MSO4 Then                                                                                                    |
| 34                                  |                 | Activat                   | eScreen "04_Check_MSO4",0                                                                                                    |
| 35                                  |                 |                           |                                                                                                    |
| 36                                  | End             | If                        |                                                                                                    |
| 37                                  |                 |                           |                                                                                                    |
| 38                                  |                 |                           |                                                                                                    |
| 39                                  | <b>F</b> ad     | Sub                       |                                                                                                    |
| 40                                  | Lna             | aub                       |                                                                                                    |
|                                     |                 |                           |                                                                                                    |

| Schritt | System | Beschreibung                                                                                                    |
|---------|--------|----------------------------------------------------------------------------------------------------|
| 18      | HMI    | Das HMI schreibt den Wert für die bestätigte Betriebsart aus Schritt 17 in ein Datenwort, dass der F-SPS zur Verfügung steht.<br>Hinweis: Falls das nicht direkt möglich ist, kann auch ein Zwischenschritt eingeführt werden, in dem die SPS aus dem Datenwort von der HMI<br>ein Datenwort für die F-SPS bildet. Der Wert vom HMI muss von der SPS dann unverändert an die F-SPS weitergegeben werden.<br>Wenn "OK" gewählt wurde, muss der Wert aus dem Datenpool für die bestätigte Betriebsart gesendet werden. Wenn die Betriebsart nicht<br>bestätigt wird, kann ein ungültiges Datenwort, z.B. der Wert FFFFH gesendet werden. |

| Schritt | System | Beschreibung                                                                                                    |
|---------|--------|----------------------------------------------------------------------------------------------------|
| 19      | F-SPS  | <ul> <li>In der F-SPS wird geprüft, ob ein Fehler aufgetreten ist.</li> <li>F-SPS Netzwerk 9: Es wird geprüft, ob eine Diskrepanz in den Datenworten vom Schlüssel aufgetreten ist. Wenn LA OFF ist und das Datenwort vom Schlüssel nicht 0 ist oder wenn LA ON ist und kein gültiges Datenwort auf dem Schlüssel steht, ist ein Fehler aufgetreten.</li> <li>Bei gesetztem Eingang LA wird gegen die Merker M_MSO_Allowed geprüft, da von denen nur ein einziger gesetzt sein kann. Deren Logik beinhaltet die 1 aus N Prüfung.</li> <li>F-SPS Netzwerk 10: Ein Auswahlfehler liegt vor, wenn kein Schlüssel gesteckt ist, jedoch im Datenwort für die Auswahl ein beliebiger Wert steht. Ebenso liegt ein Auswahlfehler vor, wenn ein Wert angewählt wurde, der laut EKS-Schlüssel nicht zulässig ist.</li> <li>F-SPS Netzwerk 11: Ein Fehler in der Bestätigung liegt vor, wenn die zuvor gewählte Betriebsart eine andere, als die bestätigte ist. Eine Ablehnung z.B. mit dem Datenwort FFFFH ist hier ebenfalls enthalten.</li> <li>F-SPS Netzwerk 12: Wenn einer der Fehler aus dem F-SPS Netzwerk 12 kann bei jedem Stecken und Ziehen eines Schlüssels kurzzeitig auftreten. Im SPS-Netzwerk 11 und 12: Der globale Fehler aus dem F-SPS Netzwerk 12 kann bei jedem Stecken und Ziehen eines Schlüssels kurzzeitig auftreten. Im SPS-Netzwerk 11 wird deshalb eine Einschaltverzögerung mit 500 ms genutzt, um kurze Fehler zu filtern, bevor der Fehler als echter Fehler gespeichert wird. Im Netzwerk 12 wird dieser Fehler in die Selbsthaltung gehen, da er sonst durch das Stecken eines Schlüssels sels gelöscht werden würde. Der Fehler kann durch Quitterung zurücgesetzt werden.</li> <li>Die Zeit für die Filterung kann entsprechend der zyklischen Laufzeit der SPS und des HMI so eingestellt werden, dass Hardwarefehler einrastenden Fehler führen. Dadurch kann die Eingabe wiederholt werden. Eine Anseige für den Anwender bei Erkennen eines solchen Fehlers kann sinnvoll sein.</li> </ul> |

#### F-SPS Netzwerk 9:

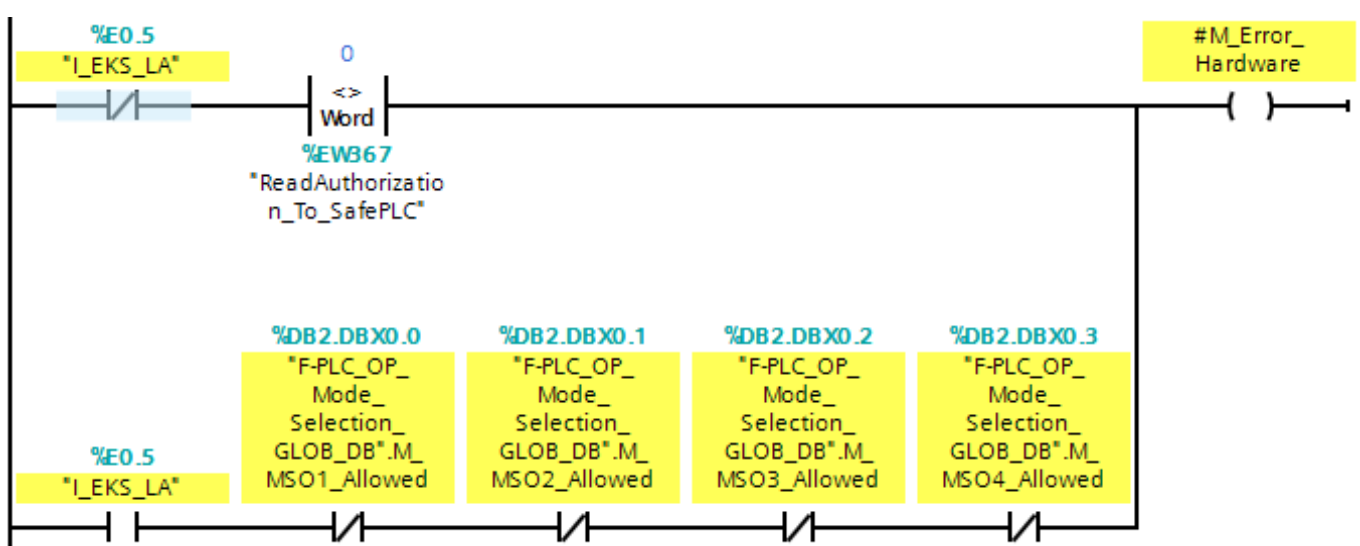

F-SPS Netzwerk 10:

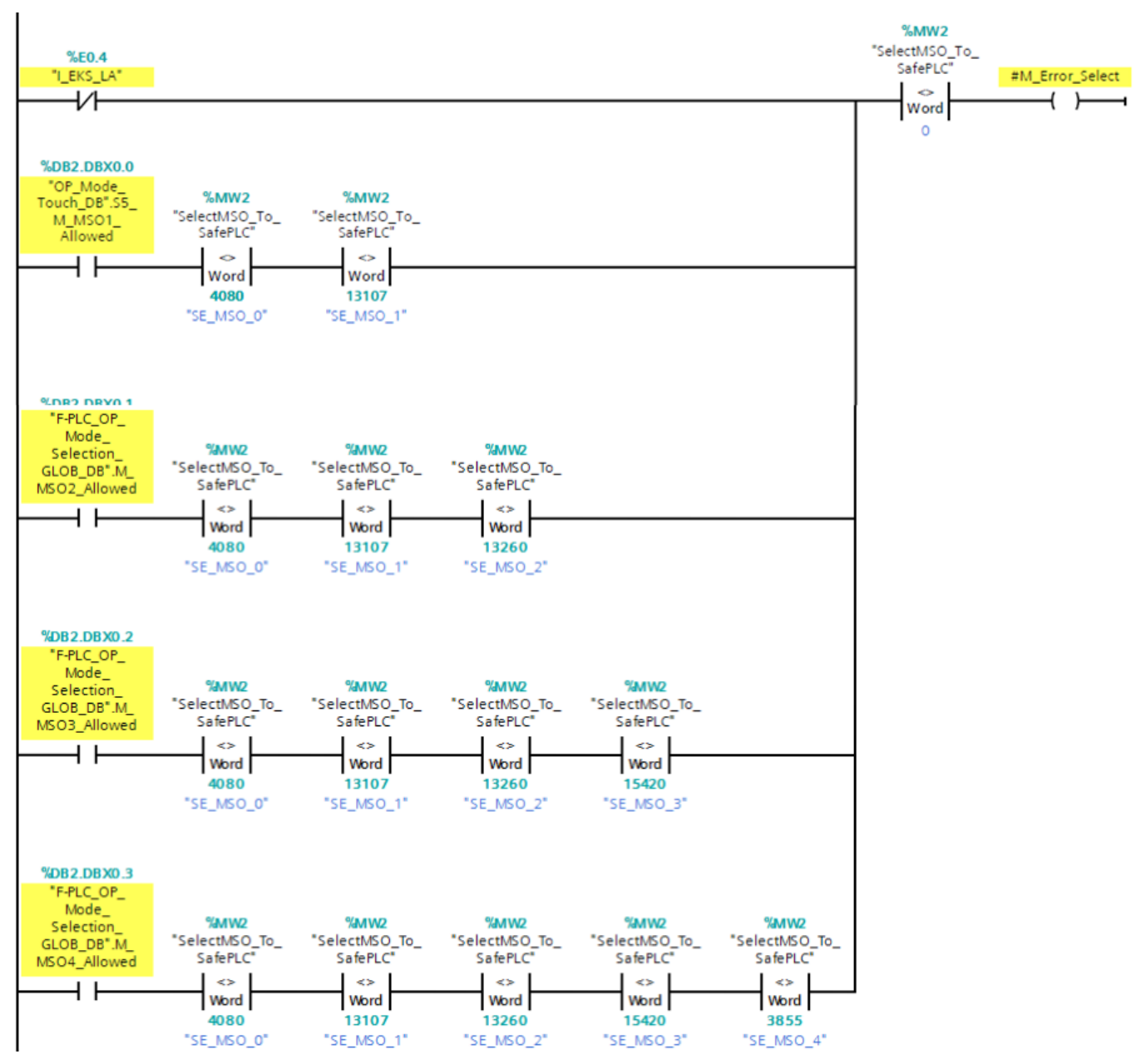

F-SPS Netzwerk 11:

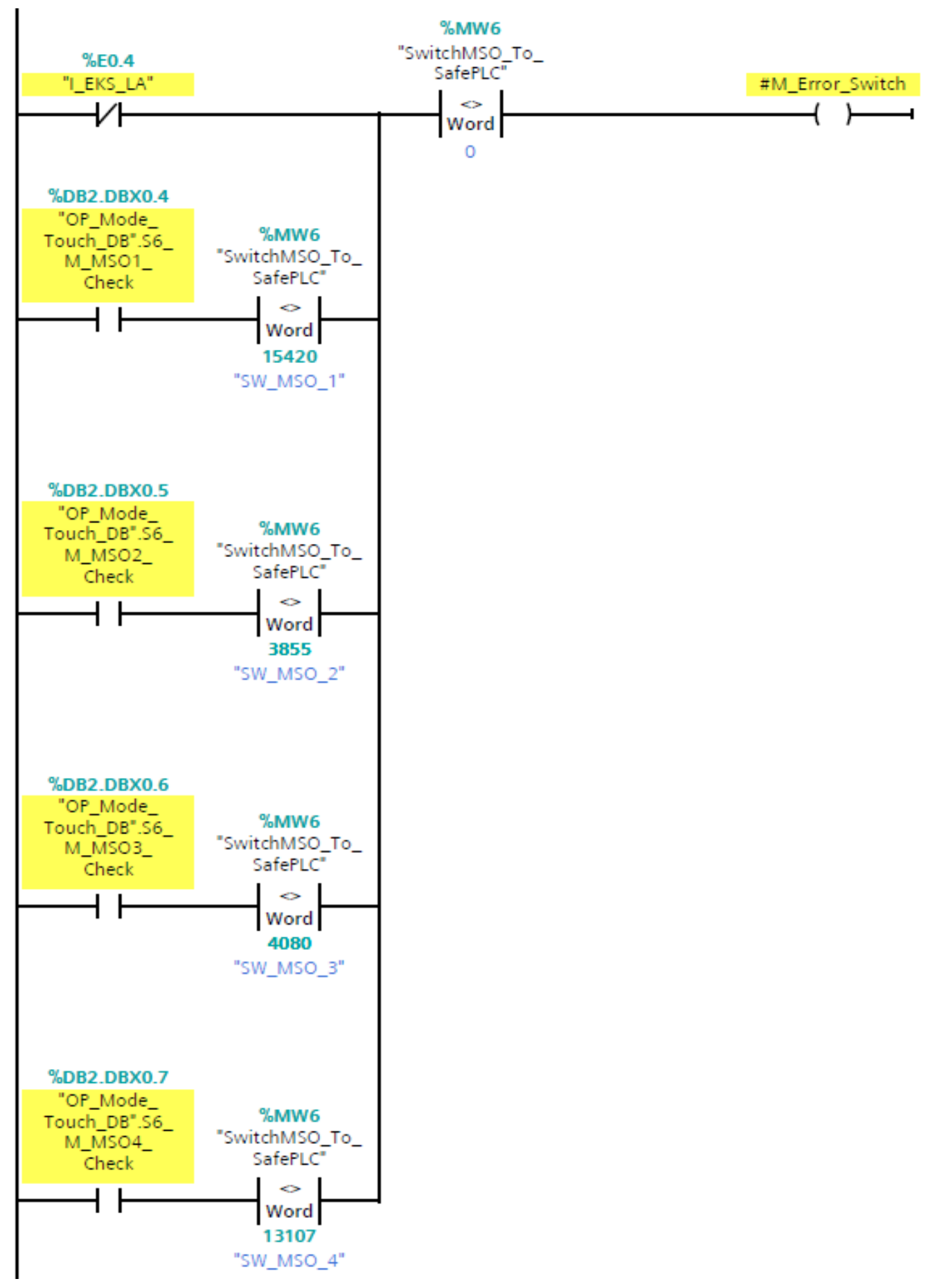

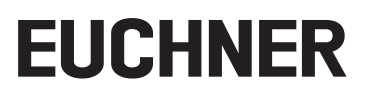

F-SPS Netzwerk 12:

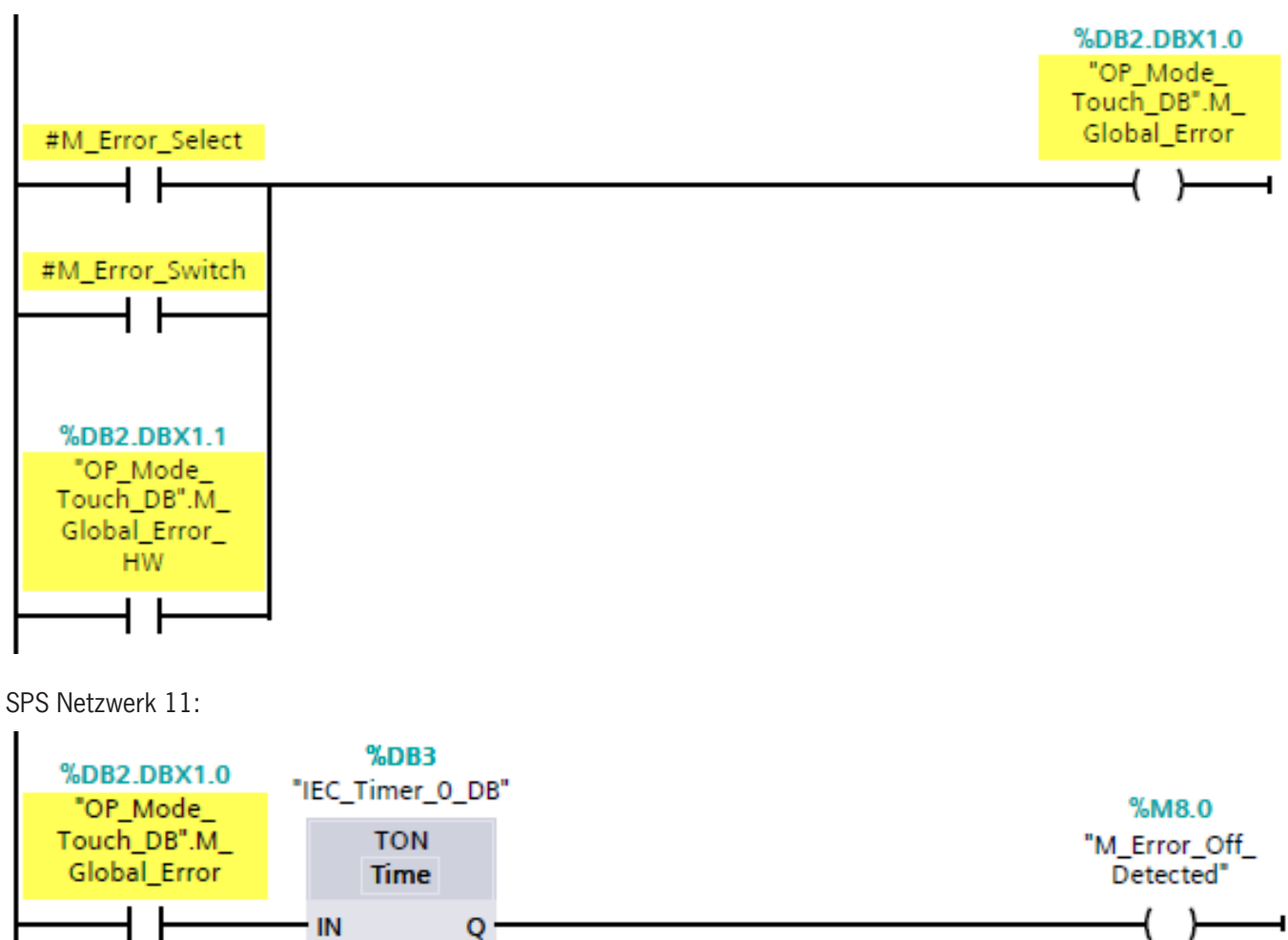

#### SPS Netzwerk 12:

T#500MS -

PT

ET -

- ---

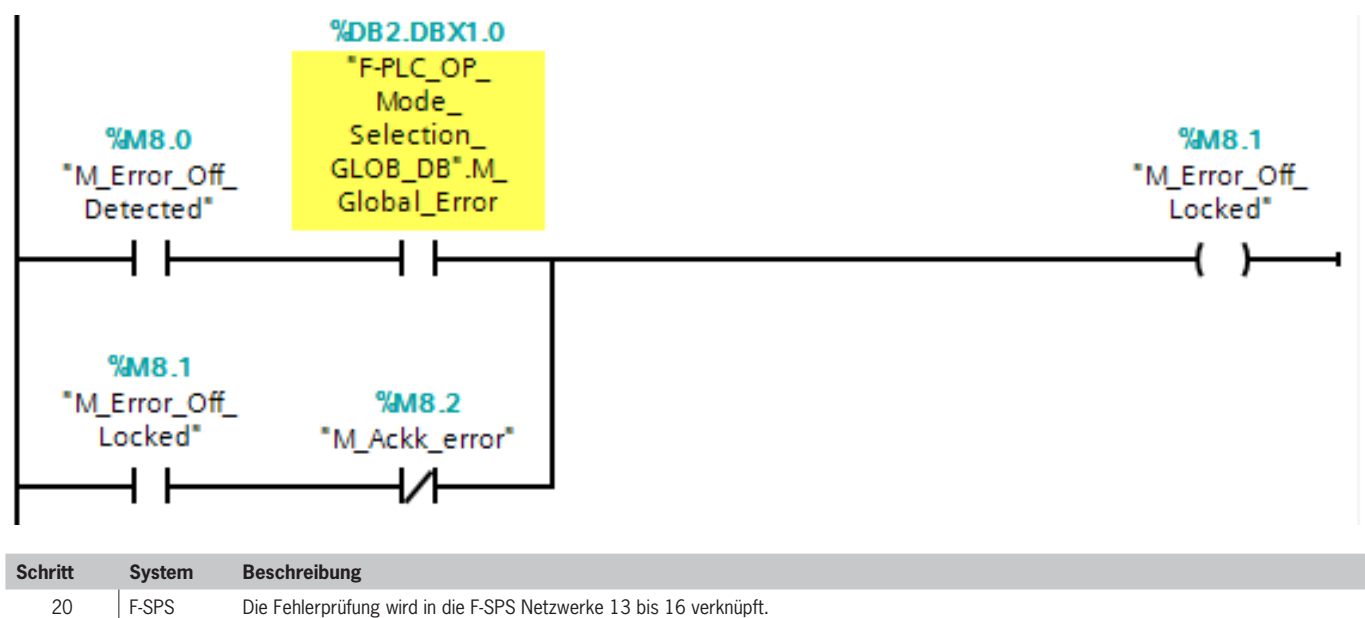

| Schritt | System | Beschreibung                                                                                                    |
|---------|--------|----------------------------------------------------------------------------------------------------|
| 21      | F-SPS  | Es wird auf die neue Betriebsart geschaltet, vorausgesetzt, es ist kein Fehler aufgetreten. Dazu muss die zuvor gewählte Betriebsart, die im<br>Merker abgespeichert wurde, der die Rückbestätigung vom HMI angefordert hat mit der bestätigten Betriebsart übereinstimmen.<br>F-SPS Netzwerk 13: Es wurde eine Prüfung für die Betriebsart 1 gespeichert und es wird nun die Betriebsart 1 bestätigt.<br>F-SPS Netzwerk 14: Es wurde eine Prüfung für die Betriebsart 2 gespeichert und es wird nun die Betriebsart 2 bestätigt.<br>F-SPS Netzwerk 15: Es wurde eine Prüfung für die Betriebsart 3 gespeichert und es wird nun die Betriebsart 3 bestätigt.<br>F-SPS Netzwerk 16: Es wurde eine Prüfung für die Betriebsart 5 gespeichert und es wird nun die Betriebsart 5 bestätigt. |
| 22      | F-SPS  | Die im Schritt 21 gebildeten Merker stehen auch in der SPS bzw. HMI zur Verfügung, wenn eine Anzeige oder Reaktion benötigt wird.                                                                                                    |

## F-SPS Netzwerk 13:

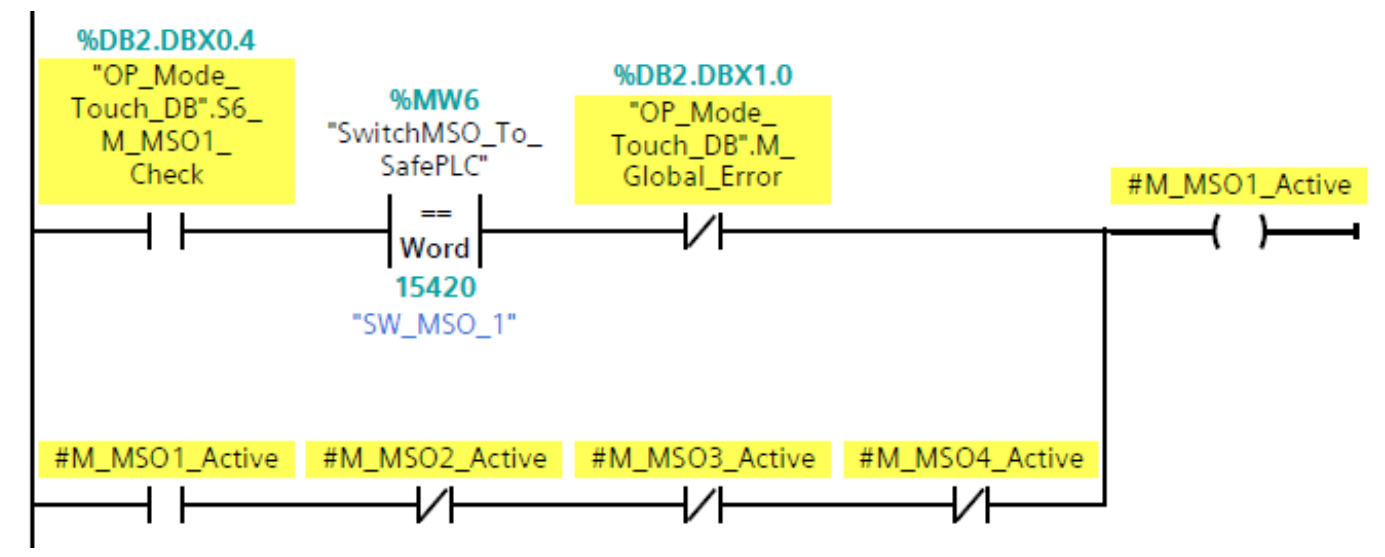

### F-SPS Netzwerk 14:

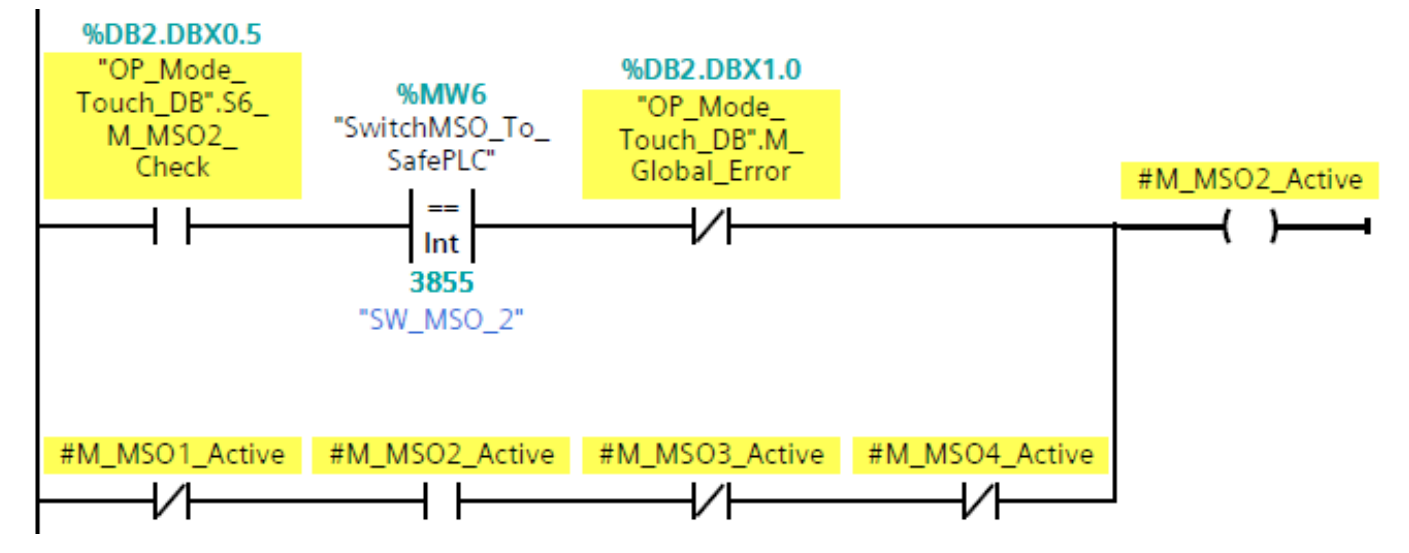

F-SPS Netzwerk 15:

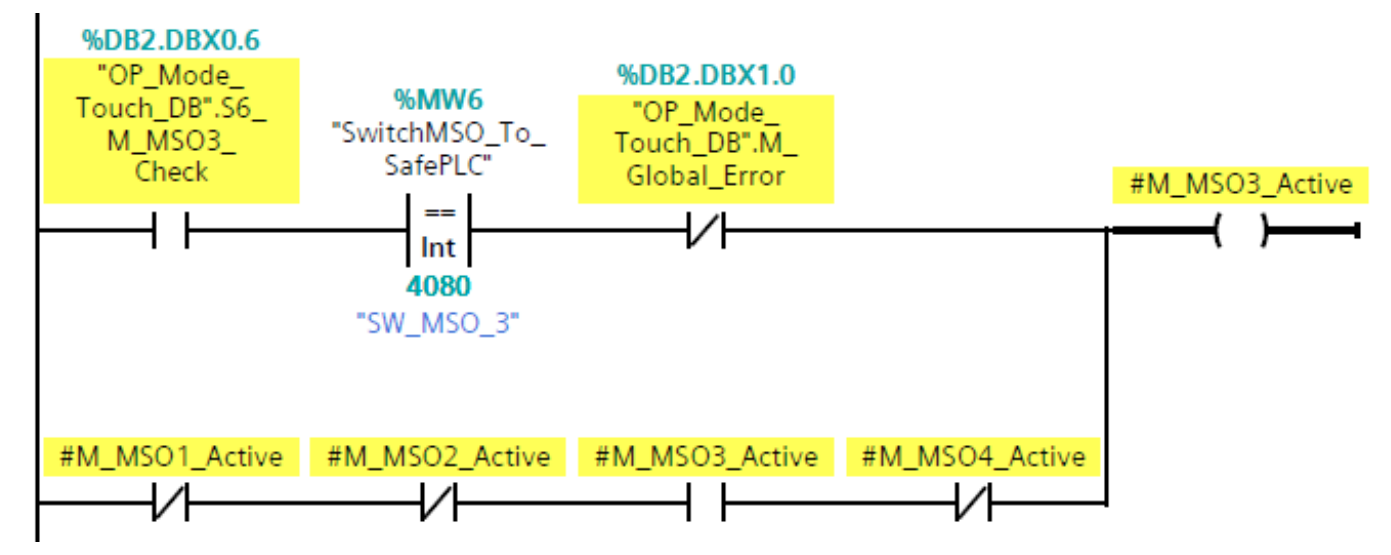

F-SPS Netzwerk 16:

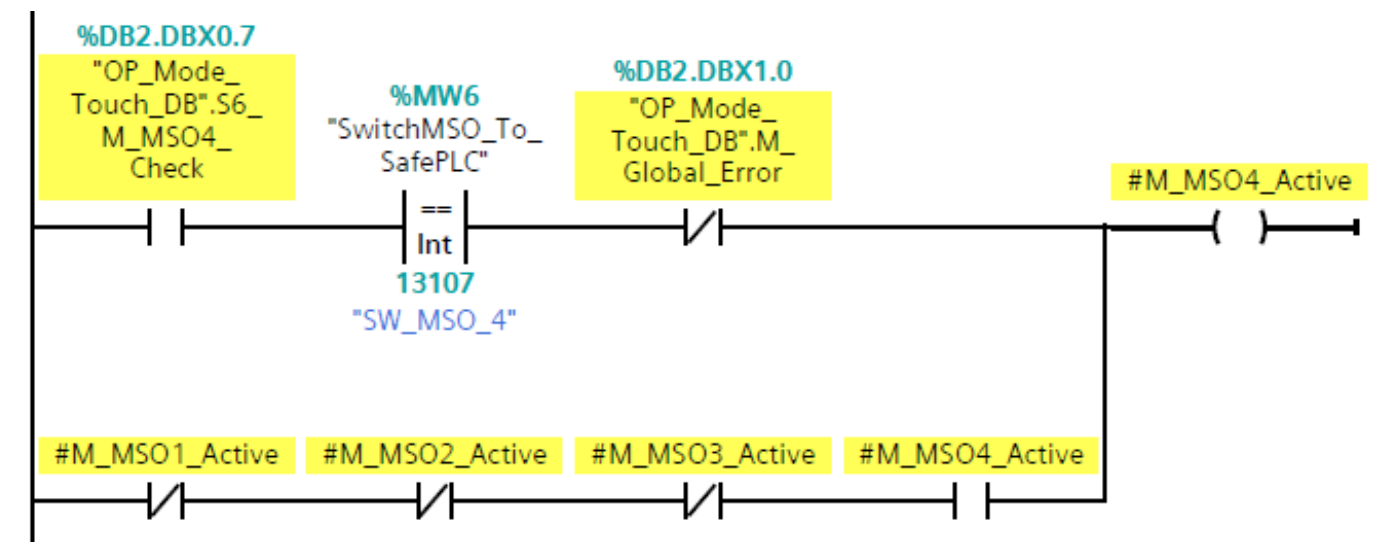

# 5. Übersichsttabelle der Datenwörter

| Erlaubte Betriebsart auf dem EKS Schlüssel (ReadAuthorization) | MSO0  | MSO1       | MSO2  | MSO3  | MSO4  |
|----------------------------------------------------------------|-------|------------|-------|-------|-------|
| Datenwort auf Schlüssel                                        | OFOFH | OFFOH      | 3333H | 33CCH | 3C3CH |
|                                                                |       |            |       |       |       |
| Ausgewählte Betriebsart (SelectMSO)                            | MSOO  | MSO1       | MSO2  | MSO3  | MSO4  |
|                                                                | OFFOH | 3333Н<br>↓ | 33ССН | зсзсн | OFOFH |
| Zu bestätigende Betriebsart (CheckMSO)                         | MSOO  | MSO1       | MSO2  | MSO3  | MSO4  |
|                                                                | 3333Н | ззссн<br>↓ | зсзсн | OFOFH | OFFOH |
| Übernahme der gewählten Betriebsart (SwitchMSO)                | MSOO  | MSO1       | MSO2  | MSO3  | MSO4  |
|                                                                | 33CCH | 3C3CH      | OFOFH | OFFOH | 3333H |

# 6. Prinzipielles Schaltbild

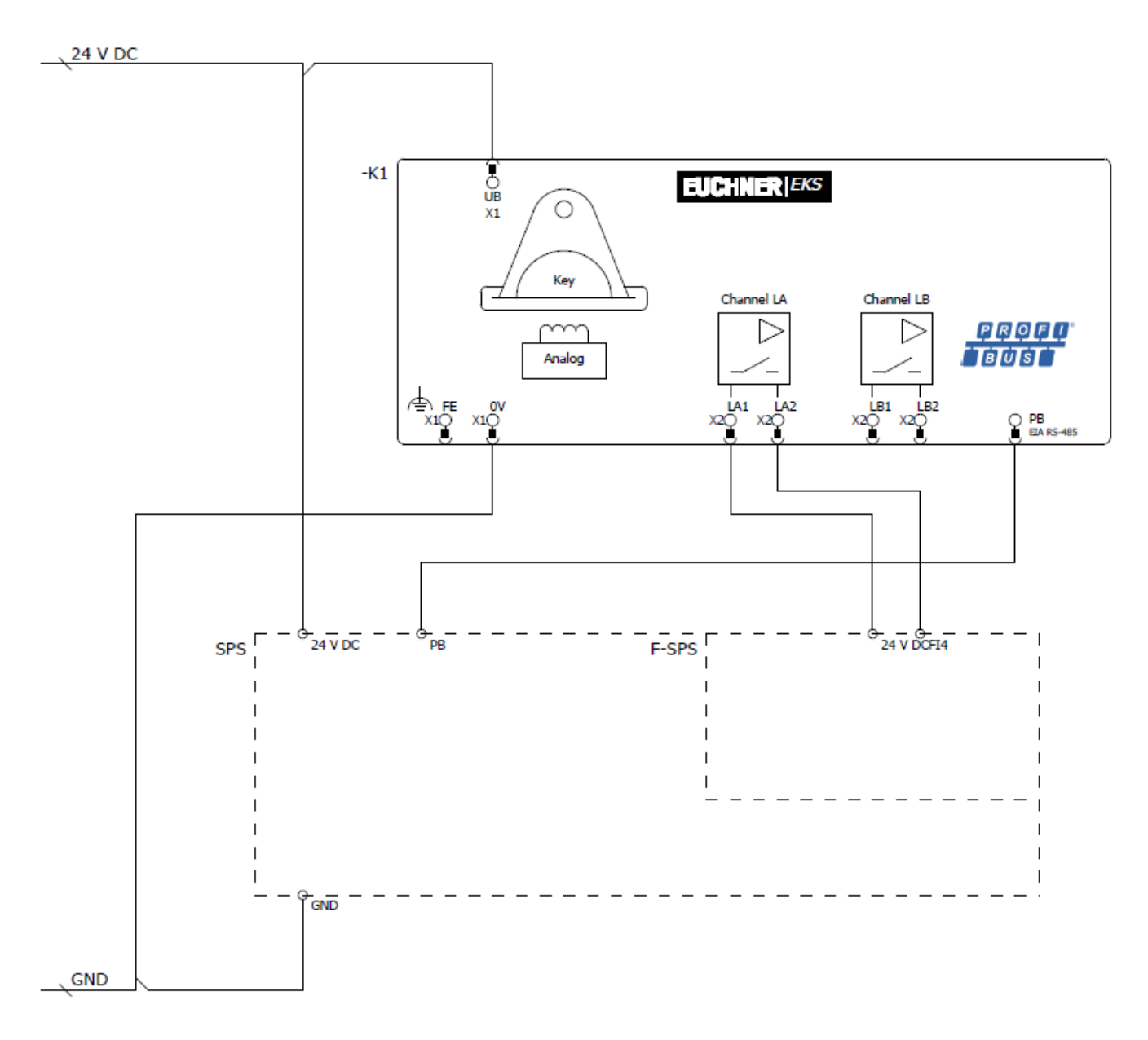

Bild 8: Prinzipielles Schaltbild

# 7. Sicherheitstechnische Betrachtung

Die sicherheitstechnische Beschreibung entnehmen Sie bitte der Applikation AP000169-7\_02\_09-15..., die Sie im Internet unter www.euchner.de finden.

# 8. Wichtiger Hinweis – Bitte unbedingt sorgfältig beachten!

Dieses Dokument richtet sich an einen Konstrukteur, der die entsprechenden Kenntnisse in der Sicherheitstechnik hat und die Kenntnis der einschlägigen Normen besitzt, z.B. durch eine Ausbildung zum Sicherheitsingenieur. Nur mit entsprechender Qualifikation kann das vorgestellte Beispiel in eine vollständige Sicherheitskette integriert werden.

Das Beispiel stellt nur einen Ausschnitt aus einer vollständigen Sicherheitskette dar und erfüllt für sich allein genommen keine Sicherheitsfunktion. Zur Erfüllung einer Sicherheitsfunktion muss beispielsweise zusätzlich die Abschaltung der Energie der Gefährdungsstelle sowie auch die Software innerhalb der Sicherheitsauswertung betrachtet werden.

Die vorgestellten Applikationen stellen lediglich Beispiele zur Lösung bestimmter Sicherheitsaufgaben zur Absicherung von Schutztüren dar. Bedingt durch applikationsabhängige und individuelle Schutzziele innerhalb einer Maschine/Anlage können die Beispiele nicht erschöpfend sein.

#### Falls Fragen zu diesem Beispiel offen bleiben, wenden Sie sich bitte direkt an uns.

Nach der Maschinenrichtlinie 2006/42/EG ist der Konstrukteur einer Maschine bzw. Anlage verpflichtet, eine Risikobeurteilung durchzuführen und Maßnahmen zur Minderung des Risikos zu ergreifen. Er muss sich hierbei an die einschlägigen nationalen und internationalen Sicherheitsnormen halten. Normen stellen in der Regel den aktuellen Stand der Technik dar. Der Konstrukteur sollte sich daher laufend über Änderungen in den Normen informieren und seine Überlegungen darauf abstimmen, relevant sind u.a. die EN ISO 13849 und EN 62061. Diese Applikation ist immer nur als Unterstützung für die Überlegungen zu Sicherheitsmaßnahmen zu sehen.

Der Konstrukteur einer Maschine/Anlage ist verpflichtet die Sicherheitstechnik selbst zu beurteilen. Die Beispiele dürfen nicht zu einer Beurteilung herangezogen werden, da hier nur ein kleiner Ausschnitt einer vollständigen Sicherheitsfunktion sicherheitstechnisch betrachtet wurde.

Um die Applikationen der Sicherheitsschalter an Schutztüren richtig einsetzen zu können, ist es unerlässlich, dass die Normen EN ISO 13849-1, EN ISO 14119 und alle relevanten C-Normen für den jeweiligen Maschinentyp beachtet werden. Dieses Dokument ersetzt keinesfalls eine eigene Risikoanalyse und kann auch nicht als Basis für eine Fehlerbeurteilung herangezogen werden.

Insbesondere bei einem Fehlerausschluss ist zu beachten, dass dieser nur vom Konstrukteur einer Maschine bzw. Anlage durchgeführt werden kann und dass hierzu eine Begründung notwendig ist. Ein genereller Fehlerausschluss ist nicht möglich. Nähere Auskünfte zum Fehlerausschluss gibt die EN ISO 13849-2.

Änderungen an Produkten oder innerhalb der Baugruppen von dritten Anbietern, die in diesem Beispiel verwendet werden, können dazu führen, dass die Funktion nicht mehr gewährleistet ist oder die sicherheitstechnische Beurteilung angepasst werden muss. In jedem Fall sind die Angaben in den Betriebsanleitungen sowohl seitens EUCHNER, als auch seitens der dritten Anbieter zugrunde zu legen, bevor diese Applikation in eine gesamte Sicherheitsfunktion integriert wird. Sollten hierbei Widersprüche zwischen Betriebsanleitungen und diesem Dokument auftreten, setzen Sie sich bitte mit uns direkt in Verbindung.

#### Verwendung von Marken- und Firmennamen

Alle aufgeführten Marken- und Firmennamen sind Eigentum des jeweiligen Herstellers. Deren Verwendung dient aus-schließlich zur eindeutigen Identifikation kompatibler Peripheriegeräte und Betriebsumgebungen im Zusammenhang mit unseren Produkten.

Euchner GmbH + Co. KG Kohlhammerstraße 16 D-70771 Leinfelden-Echterdingen info@euchner.de www.euchner.de

Ausgabe: AP000169-7-2-02-06/19 Titel: Applikation EKS EKS FSA an Siemens S7-300 – Betriebsartenwahl mit Touchscreen – Praktische Umsetzung

Copyright: © EUCHNER GmbH + Co. KG, 06/2019

Technische Änderungen vorbehalten, alle Angaben ohne Gewähr.